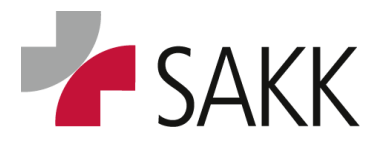

**Clinical Data Management** 

# secuTrial General User Manual Guideline for Site personnel

**Purpose/Scope:** This user manual explains the functionality of secuTrial.

It is supposed to enable site personnel to use the eCRF application to record, modify and clean clinical data as well as to use supporting reports available for each trial.

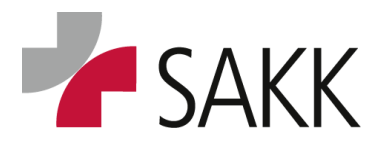

Clinical Data Management

### **Table of Contents**

| 1.  | Abbreviation 4                                                        |
|-----|-----------------------------------------------------------------------|
| 2.  | General notes                                                         |
| 3.  | Access to secuTrial                                                   |
| 3.1 | The Welcome page and its functions9                                   |
| 4.  | Set up of new patients in secuTrial, registration and randomization11 |
| 4.1 | Set up a new patient (UPN) in the system11                            |
| 4.2 | Register a patient13                                                  |
| 4.3 | Randomize a patient14                                                 |
| 4.4 | System availability & Contingency plan14                              |
| 5.  | Form Overview16                                                       |
| 6.  | The Visit plan19                                                      |
| 6.1 | Edit visit plan dates20                                               |
| 6.2 | Deleting visits                                                       |
| 6.3 | Adding scheduled visits24                                             |
| 6.4 | Adding unscheduled visits24                                           |
| 7.  | Data Entry25                                                          |
| 7.1 | Important data entry rules25                                          |
| 7.2 | How to access patient's data26                                        |
| 7.3 | How to access a Patient's forms26                                     |
| 7.4 | Recording data26                                                      |
|     | Dates                                                                 |
|     | Add/ delete records - Repetition groups                               |
|     | Missing data                                                          |
|     | Heads-up messages                                                     |
|     | Comment Section                                                       |
| 7.5 | Saving data                                                           |
|     | Saving data although 'Warnings' are on the form                       |
| 8.  | Casenodes                                                             |
|     | Casenode Adverse Events                                               |
| 9.  | How to accument ALS                                                   |
| 9.1 | How to find queries                                                   |
| 9.2 | Query resolution                                                      |

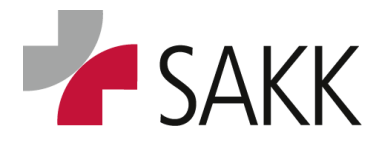

Clinical Data Management

|     | Query resolution on former hidden sections                 |    |
|-----|------------------------------------------------------------|----|
| 10. | Reports                                                    | 43 |
|     | 1.0 Patient overview                                       |    |
|     | 2.0 Query report                                           |    |
|     | 4.0 Missing form status                                    |    |
|     | Predefine most frequent used report for easy accessibility |    |
| 11. | Guidelines, Training & Support                             | 46 |
| 12. | Document History                                           | 47 |

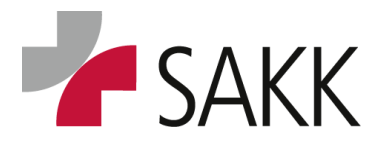

Clinical Data Management

### 1. Abbreviation

| AE      | Adverse Event                                       |  |  |  |  |
|---------|-----------------------------------------------------|--|--|--|--|
| AESI    | Adverse Event of Special Interest                   |  |  |  |  |
| CDM     | Clinical Data Manager                               |  |  |  |  |
| СРМ     | Clinical Project Manager                            |  |  |  |  |
| CRA     | Clinical Research Associate                         |  |  |  |  |
| CRF     | Case Report Form                                    |  |  |  |  |
| DEC     | Data Entry Closed                                   |  |  |  |  |
| DM      | Data Management                                     |  |  |  |  |
| eCRF    | electronic Case Report Form                         |  |  |  |  |
| EDC     | Electronic Data Capture                             |  |  |  |  |
| GUM     | General User Manual                                 |  |  |  |  |
| SAE     | Serious Adverse Event                               |  |  |  |  |
| SAKK    | Swiss Oncology Research Network                     |  |  |  |  |
| SAKK CC | Swiss Oncology Research Network Coordination Center |  |  |  |  |
| SF      | Screening failure                                   |  |  |  |  |
| sT      | secuTrial                                           |  |  |  |  |
| TSM     | Trial Specific Manual                               |  |  |  |  |
| UPN     | Unique Patient Number                               |  |  |  |  |
| USN     | Unique Site Number                                  |  |  |  |  |
|         |                                                     |  |  |  |  |

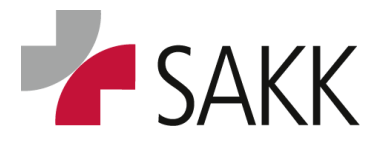

**Clinical Data Management** 

#### 2. General notes

- Figures used to illustrate information in the following manual are taken from the sT **Setup** area (training area). This is why they appear in green instead of a blue background color, as used in the **Productive** area (area for real life data).
- The figures used are taken from several different trials and combined as needed.

| secuTrial®                            |                   |                               |  |  |  |
|---------------------------------------|-------------------|-------------------------------|--|--|--|
| SETUP                                 |                   |                               |  |  |  |
|                                       | CustomerAdminTool | directly go to customer SAKK: |  |  |  |
|                                       | AdminTool         | AdminTool (SAKK)              |  |  |  |
|                                       | FormBuilder       | FormBuilder (SAKK)            |  |  |  |
|                                       | DataCapture       | DataCapture (SAKK)            |  |  |  |
| secuTrial <sup>®</sup> : <b>SETUP</b> | ExportSearchTool  | ExportSearchTool (SAKK)       |  |  |  |
| PE                                    |                   |                               |  |  |  |
|                                       | choose a module:  | directly go to customer SAKK: |  |  |  |
| <b>Γ Ε Ε Ε Ε Ε Ε Ε Ε Ε Ε</b>          | AdminTool         | AdminTool (SAKK)              |  |  |  |
| DataCapture (SAKK)                    |                   |                               |  |  |  |
| The Swiss Oncology Research Network   | ExportSearchTool  | ExportSearchTool (SAKK)       |  |  |  |
|                                       |                   |                               |  |  |  |

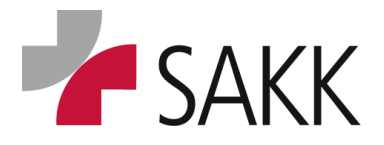

Clinical Data Management

#### 3. Access to secuTrial

In order to receive authorization for online pre-registration, registration and data entry, sites have to send a copy of the completed staff list as well as the sT training log copy (for general and trial specific sT training) to the SAKK CC.

Subsequently sT login credentials (User–ID and password) will be send via email to staff member listed within 2 working days.

The responsible SAKK CPM coordinates this process and is together with the responsible CRA the person to contact.

The SAKK staff list as well as the training log can be downloaded from the SAKK portal (usually to be found in the trial specific member section under Useful Tools).

Once login details are available, sT can be accessed via www.sakk.ch/edc

by clicking on the secuTrial icon.

| WE BRING PROGRES | Cor          |                 |          |                           |               |  |
|------------------|--------------|-----------------|----------|---------------------------|---------------|--|
| Home             | For patients | For researchers | About us | What are you looking for? | $\rightarrow$ |  |

Electronic Data Capture (EDC) For researchers Research groups Please click on the icon of the appropriate EDC system for your trial if you would like to register a new Young Oncology patient or enter/edit data of an already registered patient. You will then be forwarded to the login page Academy of the respective EDC system. Grants and fellowships For login to all SAKK secuTrial trials click on the icon below: → Electronic Data Capture (EDC) secuTrial For login to all SAKK Sinatras trials click on the icon below: Sinatras

!! Turn off Pop-Up Blocker when working with secuTrial !!

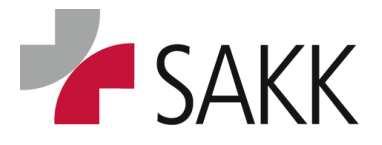

**Clinical Data Management** 

#### This will lead to the following login mask:

| Schweizerische Arbeitsgemeinschaft für Klinische Krebsforschung<br>Groupe Suisse de Recherche Clinique sur le Cancer<br>Swiss Group for Clinical Cancer Research<br>Gruppo Svizzero di Ricerca Clinica sul Cancro<br>The Swiss Oncology Research Network                                                                                                    |  |
|----------------------------------------------------------------------------------------------------|--|
| SAKK EDC TRIALS: Registering new patients, filling in CRFs<br>(SAKK)<br>This area is not for public viewing. It is only accessible to registered SAKK members. If you are a registered user,<br>please enter your user-ID and password in the respective fields. When you login for the first time, you will be required<br>to change your password. At subsequent logins, the password can be changed manually by using the button 'Change<br>password'.<br>Please be aware that by logging in, you are taking responsibility for the actions undertaken on this site under your<br>name. Never give your login and/or password to any other person, as their actions will be attributed to you.<br>For news check: www.sakk.ch<br>User-ID<br>polekp<br>Login Change password Password lost |  |

When logging in the first time, a password change is required.

Press button 'Change password' and follow the instructions.

The password has to consist of at least 8 characters and

a minimum of **3 of the following characters** have to be used:

- Upper case letter
- Lower case letter
- Number
- Special character

*Furthermore, passwords are checked concerning triviality; whereat case sensitivity is ignored. This includes examining the single characters' sequence, not allowed are:* 

- Three or more identic consecutive characters
- Three or more consecutive numbers being directly successive
- Five or more consecutive letter being directly alphabetically successive

Context related triviality is tested as well, forbidding is the usage of IDs and names.

Moreover, passwords must not equal the last previously used passwords. In case of the new password being identic compared to the immediately previous one except for one number, this number must not be directly incremented.

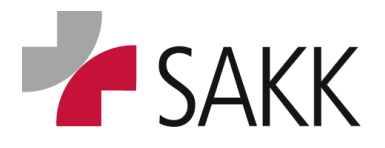

Clinical Data Management

If a password got lost after the first login, a new one can be requested: Press button 'Password lost' and follow the instructions.

• A person's login details are identical across all SAKK sT trials.

- The usual format of a User-ID is: last name + first letter of first name
- Each trial requires a separate staff list to provide staff member with access rights.
- Staff lists have to be kept up to date and have to be sent to SAKK CC for each update. This is not only necessary regarding new staff members, please also make sure to inform SAKK CC about leaving staff or change of trial responsibilities.

After login you are led to the Welcome page:

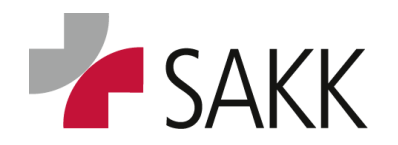

Clinical Data Management

#### 3.1 The Welcome page and its functions

On the first page after login, you find information, links to other pages and documents.

| WE UNKN PROCESS TO CANCER CARE                        | - 09:10 (CET)                                                                                                    | 3                                                                                                    | 2<br>Time left: 37:48<br>  Help   Logout     |  |
|-------------------------------------------------------|----------------------------------------------------------------------------------------------------|----------------------------------------------------------------------------------------------------|----------------------------------------------|--|
| > Welcome                                             |                                                                                                    | My Account   Messages   Mass Action   Import   Reports   New patient                                                                          | Advanced search   Select (Patient)           |  |
|                                                       | SAKK EDC TRIAL                                                                                                    | S: Registering new patients, filling in CRFs                                                                                                  |                                              |  |
| >> HOW TO FIND YOUR PATIENTS                          | Click on the menu item 'Reports' on top right and                                                                                                    | d open the 'Patient overview' OR directly type the patient number (UP                                                                         | N) into the search field 'Select'            |  |
| >> HOW TO SAVE DATA                                   | Remember to close a fully entered form always b                                                                                                    | y clicking 'SAVE + CLOSE FORM'                                                                                                    |                                              |  |
| MANUALS 4                                             | For detailed instructions on patient registration ar<br>'Download area').                                                                                                    | nd data entry refer to the <u>secuTrial General User Manual</u> or the Trial S                                                                | specific User Manual (provided below in the  |  |
| GENERAL INFOS                                         | To <b>register a new patient</b> , click on the menu iter<br>To <b>enter data</b> for registered patients either click of<br>then bring you to the registered patient of interest<br>For further information on the menu items click of                                                                                                    | n 'New patient'.<br>In the menu item 'Reports' to see the patient overview or type the pati<br>t.<br>n the menu item 'Help' at the top right. | ient number into the search field. This will |  |
| LOGIN/LOGOUT                                          | At the top left, you can see your name and the current date. Check these details to make sure you haven't inadvertently logged in to the wrong account aware that by logging in, you are taking responsibility for the actions undertaken on this site under your name. Never give your login and/or password to person, as their actions will be attributed to you. The 'Logout' button logs you out of the system immediately, changes are not saved. Please log out whe leave your computer so that nobody can use the system under your name. After 40 minutes without making contact with the server, you will be logged automatically (timeout). If this happens any unsaved changes will be lost. |                                                                                                    |                                              |  |
| DATA PROTECTION                                       | Please note our data protection notice for the pro                                                                                                    | cessing of user data required for study management: Data protection                                                                           | notice                                       |  |
| Download area                                         | 5                                                                                                    |                                                                                                    |                                              |  |
|                                                       |                                                                                                    |                                                                                                    |                                              |  |
| SAKK 06/14<br>SAKK 06/14 Trial Specific Manual V1.0 ( | SAKK_0614_TrialSpecificManual_V1.0_final.pdf / 732 KB)                                                                                                    |                                                                                                    |                                              |  |

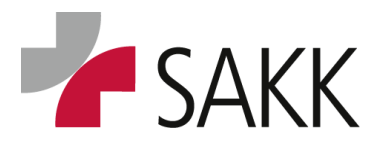

Clinical Data Management

#### 1. User information

Here you can see your name and the current date. Check these details to make sure you haven't inadvertently logged into the wrong account.

#### 2. Timer, Help and Logout

The **Timer** counts down the minutes left until your session will be terminated. After each switch of location or saving of data, you will be granted another 40 minutes.

Press the **Help** button to get an overview with details regarding all function within the taskbar.

Always use the **Logout** button to safely leave sT, without losing any data or blocking yourself for a return to sT for the next minutes.

#### 3. Task bar (use the Help button to get an comprehensive overview of all functions)

The most important functions for you will be:

**The Select Patient field** – here you can find a specific patient by typing its UPN.

## The UPN usually consists of the SAKK trial number (4 numbers) + underscore + patient number (3 or 4 numbers depending on the trial size) e.g. 2316\_001 or 2316\_0001.

**New patient** – here you can register a new patient (see section 4.1 for a detailed instruction).

**Reports** – here you can find all reports available for your trial e.g. a query report (see section 10 for a detailed instruction).

#### 4. Manuals

Here you find a link to the General user manual (GUM) document.

#### 5. Download Area

Here you find all Trial Specific Manuals (TSM) you have access to.

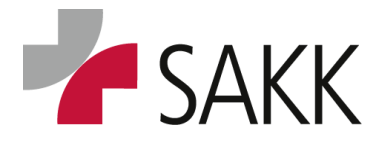

#### 4. Set up of new patients in secuTrial, registration and randomization

#### 4.1 Set up a new patient (UPN) in the system

As a first step when registering a new patient, an UPN has to be created in the system.

Click in the sT taskbar 'New Patient'

| Time left: 37:44<br>  Back   Reload   Help   Logo                |
|------------------------------------------------------------------|
| My Account   Messages   Reports   New patient   Select (Patient) |

*Select the project* (trial number) from the drop down menu:

| New patient       |                   |  |  |  |  |
|-------------------|-------------------|--|--|--|--|
| Colort o project  |                   |  |  |  |  |
| Select a project. | < Please choose > |  |  |  |  |

Select a center (your site), if not already preselected:

| New patient                                                 |                     |  |  |  |  |  |  |
|-------------------------------------------------------------|---------------------|--|--|--|--|--|--|
|                                                             |                     |  |  |  |  |  |  |
| Select a project: SAKK 06/14 (09.07.2018 - 14:25:18 (CEST)) |                     |  |  |  |  |  |  |
| Select a centre:                                            | < Please choose > • |  |  |  |  |  |  |

#### The window will expand to the following:

| New patient                                                                |  |  |  |  |  |
|----------------------------------------------------------------------------|--|--|--|--|--|
|                                                                            |  |  |  |  |  |
| Select a project: SAKK 06/14 (09.07.2018 - 14:25:18 (CEST))                |  |  |  |  |  |
| Select a centre: SAKK 06/14 Test                                           |  |  |  |  |  |
| Additional patient-ID                                                      |  |  |  |  |  |
| UPN: 0614_093                                                              |  |  |  |  |  |
| Create Visit plan                                                          |  |  |  |  |  |
| Please enter date of entry (=first visit) as the basis for the visit plan. |  |  |  |  |  |
| Entry date: 20 -08 -2018 dd.mm.yyyy(CET/CEST)                              |  |  |  |  |  |
| Cancel Save                                                                |  |  |  |  |  |

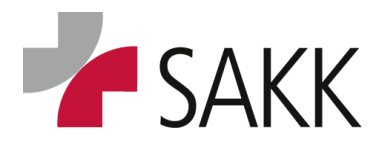

Clinical Data Management

The system assigns the next available UPN automatically and pre-sets the Entry date with the current date.

Usually you can find an information on how to define the Entry date. Follow up accordingly.

If there is no specific requirement how to choose the date, use the preselected one.

Save the data by pressing the 'Save' button.

A pop-up window, informing about the successfully new patient set up, can be left by pressing the '**Continue**' button.

Subsequently, the system will open the patient's visit plan with the Registration visit forms.

| EcuTrial®: SETUP       |                | 20.08.2<br>Investigator Petra B<br>ct SAKK 0 | )18 - 17:27 (CEST)<br>Jek<br>5/14 (09.07.2018 - 14:25:18 (C | Centre<br>Country<br>EST)) Patient | SAKK 06/14 Test<br><br>UPN 0614_093 |
|------------------------|----------------|----------------------------------------------|-------------------------------------------------------------|------------------------------------|-------------------------------------|
| Visit plan             | Adverse Events |                                              |                                                             |                                    |                                     |
| visit pian             | Adverse Events |                                              |                                                             |                                    |                                     |
| Planned visits         | Re             | egistration Next                             | isit                                                        |                                    |                                     |
| Eligibility            |                | o 🗇                                          |                                                             |                                    |                                     |
| Medical History        | /              |                                              |                                                             |                                    |                                     |
| Physical Examination   |                |                                              |                                                             |                                    |                                     |
| Laboratory Assessments |                |                                              |                                                             |                                    |                                     |
| Tumor Results          |                |                                              |                                                             |                                    |                                     |

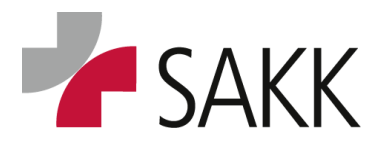

Clinical Data Management

#### 4.2 Register a patient

The registration files\* usually consists of 3 forms:

- ER Information on patient registration
- IE Inclusion / exclusion criteria
- EV Eligibility evaluations

Or for newer trials (from 2020) of 2 forms:

- EV Eligibility evaluations
- ER Patient registration (and randomization)

Depending on the protocol, a Pre-registration might also be necessary. This would request a previous completion of ERP, IEP and EVP forms.

With exception of the newest generation trials (just 2 forms) the ER(P) form has to be printed, signed by the treating investigator and sent to SAKK CC.

To do so use the Save + close entry + print button at the bottom of the page.

- In recent trials supporting checklists as defined in the trial protocol chapter 7 have to be completed before the eCRF forms can be filled in. In older trials eligibility criteria compliance might be recorded in detail within the eCRF. (Details regarding the valid process are to find in chapter 7 of the trial protocol)
- *Registration eCRF forms have to be complete and correct. Otherwise, they cannot be saved and closed.*
- The forms have to be processed in a consecutive way. It is not possible to fill in e.g. the EV form prior to the ER form.
- A form has to be <u>saved and closed</u> (DEC) before the next one can be filled in.
- *Preferably, all registration forms should be completed the same day.*

After all forms are completed, saved and closed, an email will be sent to your attention, confirming the patient's registration.

\*Please note the above listed registration files are used in recent trials. In older trials, the number and naming are different: E1-E4; ER, EE, EI, EV

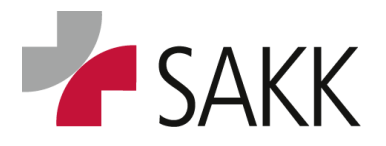

Clinical Data Management

#### 4.3 Randomize a patient

Depending on the trial protocol, a patient might need to be randomized.

• To do so all registration forms have to be completed, saved and closed previously.

The RA Randomization form is either already available or has to be set up by using the 'Next Visit' button (see section 6.3). In newer trials the randomization is included in the ER form.

The respective randomization form(s) have to be completed, saved and closed.

• Like for registration, prior completion of supporting documents as defined in the trial protocol chapter 7 might be necessary.

Pressing the Randomization button on the randomization form will trigger an email sent to your attention confirming the patient's randomization.

• Like all prior eCRF registration forms the randomization forms have to be saved and closed. Otherwise, it will not be possible to set up following scheduled visits or complete baseline visit forms that require previous randomization.

Please note: if not described differently in the trial protocol, registration and randomization should be performed the same day.

#### 4.4 System availability & Contingency plan

The SAKK sT system is available 24/7. However, a short system reboot will be performed during the night (around 3:30h). In case of planned or unplanned maintenance downtimes, you will be informed on the login screen in time.

In case of any technical problems with the sT application, please contact your responsible CPM or CRA.

#### Patients need to be registered & randomized online.

In case the sT **system is not available** e.g. for technical reasons, it might be possible to perform the registration by completing an **Eligibility Form** (available on the SAKK portal) and sending it **via email to SAKK CC** (<u>trials@sakk.ch</u>).

**Randomization can only be done online** at the appropriate date. As sT might be available at SAKK CC even if not available at the site, please contact SAKK CC in case of technical issues.

For details and trial specific processes, see chapter 7 of the trial protocol!

In case a new patient was created by mistake or it was only realized at the time point of registration that the **patient is ineligible, contact the SAKK CC.** 

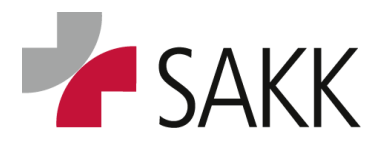

Clinical Data Management

Multistage registration and randomization procedures might require completion of a screening failure form in case of erroneously registered patients.

For details and trial specific processes, see chapter 7 of the trial protocol.

A further source regarding screening failures handling is the TSM.

A retrospective assignment of a patient to an UPN is not possible.

(UPNs should not be created ahead. Erroneously registered patients should not be used to record data of later patients)

**The patient identification list** maintained by the site is the only link between the patient's identity and the UPN.

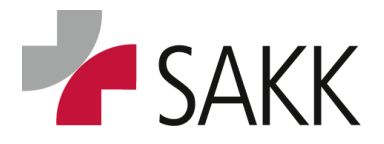

Clinical Data Management

#### 5. Form Overview

After a new patient was successfully set-up, the system opens the patient's overview.

| Validation Project Site Validation Project Site Valida | AKK 23/16 (14.08.2018 - 11:15:08 (CEST)                                    | ) Patient UPN 2316_002                                                         | Rand-Gr Arm B: No ALN                                                            | (D                                                                                    |                                                     |                                                         |                                   | Edit Visit plan   Patient file   New p | patient   Select (Patient) |
|----------------------------------------------------------------------------------------------------|----------------------------------------------------------------------------|--------------------------------------------------------------------------------|----------------------------------------------------------------------------------|---------------------------------------------------------------------------------------|-----------------------------------------------------|---------------------------------------------------------|-----------------------------------|----------------------------------------|----------------------------|
| Visit plan Adverse Events Sur                                                                                                    | gical procedures Radiotherapy Sy                                           | stemic treatment RT-                                                           | DA PRF                                                                           | PI                                                                                    |                                                     |                                                         |                                   |                                        | 1                          |
| Pre-regist<br>Planned visits 13.02.1                                                                                                    | Registration<br>ration Eligibility Randomization I<br>18 14.02.18 15.02.18 | Baseline Next visit<br>6.02.18                                                 |                                                                                  |                                                                                       |                                                     |                                                         |                                   |                                        |                            |
| ligibility - Pre-registration 🕤                                                                                                    |                                                                            |                                                                                |                                                                                  |                                                                                       |                                                     |                                                         |                                   |                                        |                            |
| ligibility - Registration                                                                                                    | ₀┛                                                                         |                                                                                |                                                                                  |                                                                                       |                                                     |                                                         |                                   |                                        |                            |
| andomization                                                                                                    | •                                                                          |                                                                                |                                                                                  |                                                                                       |                                                     |                                                         |                                   |                                        |                            |
| feeling Failure                                                                                                    |                                                                            |                                                                                |                                                                                  |                                                                                       |                                                     |                                                         |                                   |                                        |                            |
| hysical Examinations                                                                                                    |                                                                            |                                                                                |                                                                                  |                                                                                       |                                                     |                                                         |                                   |                                        |                            |
|                                                                                                    |                                                                            |                                                                                |                                                                                  |                                                                                       |                                                     |                                                         |                                   |                                        |                            |
| uaiity of Life                                                                                                    |                                                                            |                                                                                |                                                                                  |                                                                                       |                                                     |                                                         |                                   |                                        |                            |
| anny or Life                                                                                                    |                                                                            |                                                                                |                                                                                  |                                                                                       |                                                     |                                                         |                                   |                                        |                            |
| nd of Treatment                                                                                                    | KK Date<br>Validat<br>Project                                              | 24.08.20<br>ion Petra Bol<br>SAKK 23                                           | 18 - 11:10 (C<br>ek<br>/16 (14.08.2                                              | CEST)<br>1018 - 11:15:08 (C                                                           | Centre<br>Country<br>EST)) Patient                  | SAKK 23/<br>Switzerlar<br>UPN 231                       | 16<br>1d<br>6_002 Rand-1          | Gr Arm B: No ALND                      | ) 1                        |
| ind of Treatment                                                                                                    | THE Date Validat Project                                                   | 24.08.20<br>ion Petra Bol<br>SAKK 23                                           | 18 - 11:10 (C<br>ek<br>/16 (14.08.2                                              | CEST)<br>1018 - 11:15:08 (C                                                           | Centre<br>Country<br>EST)) Patient                  | SAKK 23/<br>Switzerlar<br>UPN 231                       | 16<br>nd<br>6_002 Rand-1          | 3r Arm B: No ALND                      | ) 1                        |
| ecuTrial*: SETUP<br>Welcome > Patie<br>Visit plan                                                                                                    | Date<br>Validat<br>Project<br>ant 2316_002<br>Adverse Events               | 24.08.20<br>ion Petra Bol<br>SAKK 23<br>Surgical pro                           | 18 - 11:10 (C<br>ek<br>/16 (14.08.2<br>ocedures                                  | CEST)<br>018 - 11:15:08 (C<br>Radiotherapy                                            | Centre<br>Country<br>EST)) Patient<br>Systemic trea | SAKK 23/<br>Switzerlar<br>UPN 231                       | 16<br>1d<br>6_002 Rand-<br>RT-QA  | Gr Arm B: No ALND<br>PRF               | ) 1<br>PI                  |
| ecuTrial <sup>®</sup> : SETUP<br>Welcome > Patie<br>Visit plan                                                                                                    | Date<br>Validat<br>Project<br>ent 2316_002<br>Adverse Events               | 24.08.20<br>ion Petra Bol<br>SAKK 23<br>Surgical pro                           | 18 - 11:10 (C<br>ek<br>/16 (14.08.2<br>ocedures                                  | CEST)<br>018 - 11:15:08 (C<br>Radiotherapy                                            | Centre<br>Country<br>EST)) Patient<br>Systemic trea | SAKK 23/<br>Switzerlar<br>UPN 231<br>tment              | 16<br>1d<br>6_002 Rand-1<br>RT-QA | Gr Arm B: No ALND<br>PRF               | ) 1<br>Pi                  |
| and of Treatment<br>and of Treatment                                                                                                    | Adverse Events                                                             | 24.08.20<br>ion Petra Bol<br>SAKK 23<br>Surgical pro                           | 18 - 11:10 (C<br>ek<br>/16 (14.08.2<br>ocedures                                  | CEST)<br>018 - 11:15:08 (C<br>Radiotherapy<br>egistration                             | Centre<br>Country<br>EST)) Patient<br>Systemic trea | SAKK 23/<br>Switzerlar<br>UPN 231<br>tment              | 16<br>Id<br>6_002 Rand-<br>RT-QA  | 3r Arm B: No ALND<br>PRF               | ) 1<br>Pi                  |
| and of Treatment<br>and of Treatment                                                                                                    | Adverse Events                                                             | 24.08.20<br>ion Petra Bol<br>SAKK 23<br>Surgical pro                           | 18 - 11:10 (C<br>ek<br>/16 (14.08.2<br>ocedures<br>Re<br>Eligibility             | CEST)<br>018 - 11:15:08 (C<br>Radiotherapy<br>egistration<br>Randomizatio             | Centre<br>Country<br>EST)) Patient<br>Systemic trea | SAKK 23/<br>Switzerlar<br>UPN 231<br>tment<br>Next visi | 16<br>1d<br>6_002 Rand-<br>RT-QA  | Gr Arm B: No ALND<br>PRF               | ) 1<br>Pi                  |
| ecuTrial*: SETUP<br>Welcome > Patie<br>Visit plan                                                                                                    | Adverse Events                                                             | 24.08.20<br>ion Petra Bol<br>SAKK 23<br>Surgical pro<br>egistration<br>3.02.18 | 18 - 11:10 (0<br>ek<br>/16 (14.08.2<br>ocedures<br>Re<br>Eligibility<br>14.02.18 | CEST)<br>018 - 11:15:08 (C<br>Radiotherapy<br>egistration<br>Randomizatio<br>15.02.18 | Centre<br>Country<br>EST)) Patient<br>Systemic trea | SAKK 23/<br>Switzerlar<br>UPN 231<br>tment<br>Next visi | 16<br>1d<br>6_002 Rand-<br>RT-QA  | Gr Arm B: No ALND                      | ) 1<br>Pi                  |

- **1.** Important Information regarding Trial, Patient, logged in Person, etc.
- 2. Navigation option to 'Welcome' page.

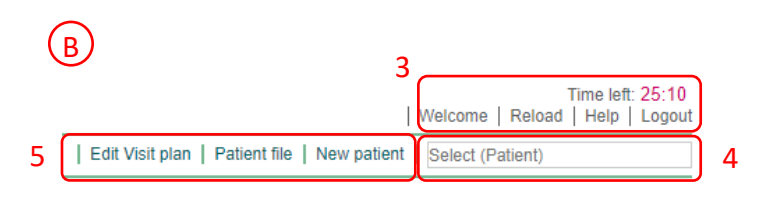

#### 3.

- a. Time left shows how much time is left until automatic log out
- b. Navigation option to 'Welcome' page

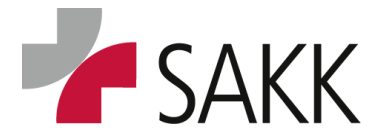

Clinical Data Management

- c. Reload option to refreshes the current page
- d. Logout option to leave sT in a safe manner
- e. Help option provides an overview of possible form status:

| 🧿 - DataCapture - 5 | i.6.0.14 (SAKK) - Google Chrome   | - 0                                                                                        | × |
|---------------------|-----------------------------------|--------------------------------------------------------------------------------------------|---|
| 🔒 secutrial.sakk    | .ch/apps/WebObjects/ST21-setup-Da | taCapture.woa/1/wo/ta3TdYCnMA9EFX50I5JMrw_0SAKKP/5.0.31.Navi.                              |   |
|                     |                                   | Print   Close                                                                              | • |
|                     | Helj                              | p - Form overview                                                                          |   |
| Icon                | Status                            | Description                                                                                |   |
|                     | without db-table                  | These forms will not be stored in the database.                                            |   |
|                     | not stored                        | No data has been entered yet.                                                              |   |
|                     | empty                             | The form has been saved empty. In the form family at least one form has been stored empty. |   |
|                     | partially filled                  | At least some data has been entered but not all mandatory fields have<br>been filled.      |   |
|                     | completely filled                 | All mandatory fields have been filled.                                                     |   |
|                     | data entry complete               | The data entry is finished. This status does not display the underlying completion status. |   |
| Color               | Status                            | Description                                                                                |   |
|                     | standard form                     | Used for the capture of normal data.                                                       |   |
|                     | Adverse Event form                | For capturing data during the workflow of Adverse Events.                                  |   |
|                     | Serious Adverse Event form        | For capturing data during the handling of Serious Adverse Events.                          |   |
| Symbol              | Status                            | Description                                                                                |   |
|                     | validation                        | The rule validation of this form finished with problems (warning, error).                  |   |
|                     | comment                           | At least one comment has been posted.                                                      |   |
| <b>~</b> ]          | open query                        | At least one query is open.                                                                |   |
| $\sqrt{2}$          | answered query                    | All queries in this form have been answered.                                               |   |
| $\checkmark$        | resolved query                    | All queries have been resolved.                                                            |   |
|                     | created devation                  | At least one deviation has been created (will be hidden by non-closed queries).            |   |
|                     | assessed deviation                | All deviations has been assessed (will be hidden by non-closed queries).                   | • |

4. Select (Patient): type in UPN to get directly to that patient's 'Visit plan'.

The UPN usually consists of the SAKK trial number (4 numbers) + underscore + patient number (3 or 4 numbers depending on the trial size) e.g. 2316\_001 or 2316\_0001.

For few trials there is also site-specific documentation available. To get there type instead the UPN the USN and chose the respective study number if more than one are available.

The USN usually consists of a county identifier and the Site number e.g. CH-0001 Kantonsspital St. Gallen, AT-0103 Tirol Kliniken- Landeskrankenhaus Innsbruck

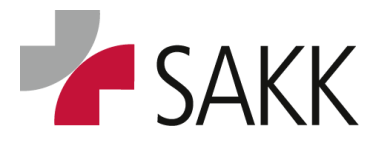

**Clinical Data Management** 

#### 5.

- a. Edit Visit plan (see 6.1)
- b. **Patient file** to create a PDF or HTML file with all completed forms of your patient(s).
- c. New patient (see 4.1)

| - |                             | Date 22.08.2018 - 16:17<br>Validation Petra Bolek<br>Project SAKK 23/16 (14.00 | (CEST)<br>3.2018 - 11:15:08 (CI                | Centre SAKK<br>Country Switze<br>EST)) Patient UPN 2 | 23/16<br>rrland<br>2316_002 Rand-G | r Arm B: No ALND |    | _   |
|---|-----------------------------|--------------------------------------------------------------------------------|------------------------------------------------|------------------------------------------------------|------------------------------------|------------------|----|-----|
|   | > Welcome > Patient 2316_00 | )2                                                                             |                                                |                                                      |                                    |                  |    | 5   |
| 6 | Visit plan Adverse E        | Events Surgical procedures                                                     | Radiotherapy                                   | Systemic treatment                                   | RT-QA                              | PRF              | PI | J 7 |
|   | Planned visits              | Pre-registration Eligibili<br>13.02.18 14.02.1                                 | Registration<br>ty Randomization<br>8 15.02.18 | n Baseline Next<br>16.02.18                          | visit                              |                  |    | I   |
|   | Eligibility - Registration  | •                                                                              | ]<br>⊖■                                        |                                                      |                                    |                  |    |     |

6. The Visit plan includes all scheduled visits and associated forms.

It covers all examinations that have to be performed in a consecutive way, at a defined point in time.

New visits will be created pressing the 'Next visit' button. (see figure above)

7. Beside the Visit plan, there are the existing so called **Casenodes**.

On Casenodes, assessments are documented on an ongoing basis and/ or at variable points in time (for details, see section 8).

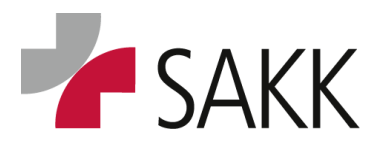

**Clinical Data Management** 

### 6. The Visit plan

| Visit plan Adver          | se Events | Surgical p | rocedures   | Radiotherapy  | Systemic         | reatment     | Pathology     | RT-QA        | F          | RF        | PI                          |               |                    |
|---------------------------|-----------|------------|-------------|---------------|------------------|--------------|---------------|--------------|------------|-----------|-----------------------------|---------------|--------------------|
|                           | Pro-ro    | aistration | Regi        | stration      |                  |              |               |              |            |           |                             |               |                    |
| 1                         | 13.       | 02.18      | Eligibility | Randomization | Baseline         | SG - Wee     | k 1 SG - Week | 4 Next visit | 1          | Vie       | sits & nlanne               | d Visit da    | tes                |
| lanned visits             |           | -          | 14.02.18    | 15.02.18      | 16.02.18         | 17.02.1      | 3 10.03.18    | $) \square $ | <u>-</u> . | N 1 -     |                             |               |                    |
| ligibility - Pro registra | ion 🖉     |            |             |               |                  |              |               | 2            | ۷.         | INE       | ext visit butt              | on - to se    | et up              |
| igibility - Tre-registra  |           |            |             |               |                  |              |               |              |            | ne        | w scheduled                 | l and unso    | hed-               |
| igibility - Registration  |           |            | ⊜ 🔲         |               |                  | 4            |               |              |            | шł        | ad Vicito                   |               |                    |
| andomization              |           |            |             |               |                  |              |               |              | _          | -         |                             |               |                    |
|                           |           |            |             | 0             |                  |              |               |              | 3.         | Fo        | rm tamilies                 | – contain     | one                |
| creening Failure 3        |           |            |             |               |                  |              |               |              |            | or        | more forms                  | . (see TSM    | l sec-             |
| ledical History           |           |            |             |               | <u>ا</u>         |              |               |              |            | +10       | n. (Overvier                |               | labla              |
|                           |           |            |             |               |                  |              |               |              |            | ιo        | on. Overview                |               | lable              |
| hysical Examinations      |           |            |             |               | Θ <mark>μ</mark> | _            |               |              |            | foi       | rms')                       |               |                    |
| uality of Life            |           |            |             |               |                  | $\mathbf{i}$ |               |              | 4          | Fo        | rm family i                 | cons avai     | lable              |
| nd of Treatment           |           |            |             |               |                  |              |               |              |            | ٠.<br>د م |                             |               |                    |
| nd of freatment           |           |            |             |               |                  |              |               |              |            | 101       | r already set               | up visits     |                    |
| ollow Up                  |           |            |             |               |                  |              | $\rightarrow$ |              | 5.         | Fo        | rms availal                 | ble with      | in a               |
| ecurrence                 |           |            |             |               |                  |              |               |              |            | foi       | rm family (e                | σ Physica     | al Ex-             |
| ocurrence.                | Θ         | Visit      |             |               |                  |              |               |              |            | 101       |                             | .g. 1 11y31ce |                    |
| Patient                   |           |            | ⊖ Visit     | ⊖ Visit       | ⊖ Visit          | ⊖ Visit      | ⊖ Visit       |              |            |           |                             |               |                    |
|                           | 4         |            |             |               |                  |              |               |              |            |           |                             |               |                    |
|                           |           |            |             |               |                  |              |               |              | -          |           |                             |               |                    |
|                           |           |            |             |               |                  |              |               |              | 5          |           | ⊖ □<br>Lymphedema assessmen |               | ⊖ └──<br>Vital sic |

The **visit plan** provides an overview of a patient's visits. It follows the **trial protocol and the trial scheduler** (Excel sheet), which can be downloaded from the SAKK portal.

Allocated to each planned visit is the planned visit date. This date is calculated on basis of the date a patient was created in sT.

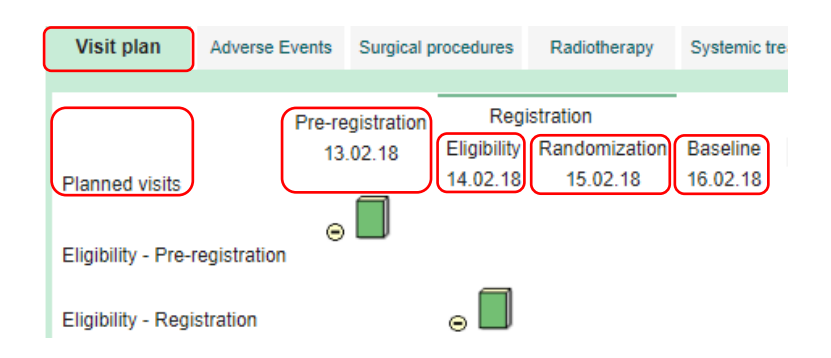

- To use the "planned visit dates" as a helpful orientation during the course of the trial, they needs to be correct. Therefore, the entry date of a patient needs to be identical with the date of the first visit (pre)registration as long as the trial protocol does not request something different.
- Whenever a visit took place at a different date than the planned one according to the scheduler and the trial protocol allows a shift of future visits relatively to the registration date, the visit date can be adjusted.

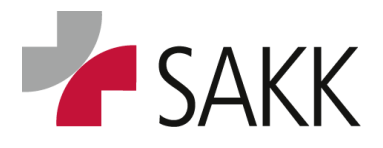

Clinical Data Management

#### 6.1 Edit visit plan dates

As an **example** we have the following situation – a patient was created on 24.07.18, hence the first visit here - Pre-registration comes with the date 24.07.18. For some reason the Pre-registration actually has taken place later on 25.07.18. Therefore, the entry date should be adjusted accordingly.

| Visit plan         | Adverse Events | Surgical pro           | cedures             | Radiotherapy              | Systemic trea |
|--------------------|----------------|------------------------|---------------------|---------------------------|---------------|
|                    | Pre-re<br>24   | gistration<br>.07.18 E | Regi<br>Eligibility | stration<br>Randomization | Next visit    |
| Planned visits     |                | 2                      | 25.07.18            | 25.07.18                  |               |
| Eligibility - Pre- | registration   |                        |                     |                           |               |
| Eligibility - Regi | istration      | 0                      | ∍ 🔲                 |                           |               |
| Randomization      |                |                        |                     | ₀                         |               |

To do so click on the 'Patient Overview' on the right hand site the 'Edit Visit plan' option.

|                 | Time left: 39:30<br>  Welcome   Reload   Help   Logout          |
|-----------------|-----------------------------------------------------------------|
| Edit Visit plan | Patient file   New patient   Advanced search   Select (Patient) |

#### The following window will appear:

| Edit Visit plan<br>You can select whether only the date of a single visit shall be changed<br>or all subsequent unedited visits shall be shifted accordingly.<br>The last scheduled visit without data entry and every unscheduled visit without data entry can be deleted.<br>All other visits can only be hidden. |                                 |                                |                             |                      |      |  |  |
|----------------------------------------------------------------------------------------------------|---------------------------------|--------------------------------|-----------------------------|----------------------|------|--|--|
| • mo                                                                                                    | ve subsequent visits ac         | cordingly Oo o ation of unsche | nly edit ind<br>duled visit | lividual visits<br>s |      |  |  |
| Entry date                                                                                                    | 24.07.2018 (CEST)               | 24 - 07                        | - 2018                      | dd.mm.yyyy(CET/CEST) |      |  |  |
|                                                                                                    |                                 | Visit date                     |                             |                      | Hide |  |  |
| Pre-registration                                                                                                    | 24.07.2018 (CEST)               | 24 - 07                        | -2018                       | dd.mm.yyyy(CET/CEST) |      |  |  |
| Eligibility (Registration)                                                                                                    | 25.07.2018 (CEST)               | 25 - 07                        | -2018                       | dd.mm.yyyy(CET/CEST) |      |  |  |
| Randomization (Registration) 25.07.2018 (CEST) 25 -07 -2018 dd.mm.yyyy(CET/CEST)                                                                                                    |                                 |                                |                             |                      |      |  |  |
|                                                                                                    | Cancel Reset Check and Continue |                                |                             |                      |      |  |  |

Correct the Entry date to the 25.07.2018 using the predefined option '**move subsequent visits ac**cordingly' and click button 'Check and Continue'

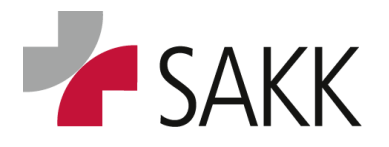

**Clinical Data Management** 

This leads to the next pop-up window. Which needs a reason for modification and can be saved, if all is correct.

| Edit Visit plan<br>You can select whether only the date of a single visit shall be changed<br>or all subsequent unedited visits shall be shifted accordingly.<br>The last scheduled visit without data entry and every unscheduled visit without data entry can be deleted.<br>All other visits can only be hidden. |                                                             |                                                                                |                                                             |  |  |
|----------------------------------------------------------------------------------------------------|-------------------------------------------------------------|--------------------------------------------------------------------------------|-------------------------------------------------------------|--|--|
| move s                                                                                                    | subsequent visits accord<br>adjust numberation              | ingly O only edit individual vis<br>of unscheduled visits                      | iits                                                        |  |  |
| Current visit plan<br>Entry date 24.07.201                                                                                                    | 8 (CEST)                                                    | New visit<br>Entry date 25.07.201                                              | 3 (CEST)                                                    |  |  |
| Pre-registration<br>Eligibility (Registration)<br>Randomization (Registration)                                                                                                    | 24.07.2018 (CEST)<br>25.07.2018 (CEST)<br>25.07.2018 (CEST) | Pre-registration<br>Eligibility (Registration)<br>Randomization (Registration) | 25.07.2018 (CEST)<br>26.07.2018 (CEST)<br>26.07.2018 (CEST) |  |  |
| Reason for modification:<br>Registration performed 1 day after patient set up                                                                                                    |                                                             |                                                                                |                                                             |  |  |
|                                                                                                    | Cancel Ba                                                   | ack Save                                                                       |                                                             |  |  |

#### Subsequently the Visit plan will look like this:

| Visit plan                           | Adverse Events              | Surgical procedures                | Radiotherapy                            | Systemic tr |
|--------------------------------------|-----------------------------|------------------------------------|-----------------------------------------|-------------|
| Planned visits<br>Eligibility - Pre- | Pre-n<br>25<br>registration | egistration<br>5.07.18<br>26.07.18 | gistration<br>Randomization<br>26.07.18 | Next visit  |
| Eligibility - Reg<br>Randomization   | istration                   |                                    | ₀                                       |             |

*Please note: A visit name cannot be corrected! If you have recorded data within the wrong visit, you have to delete all data from the respective forms and record them in the correct visit.* 

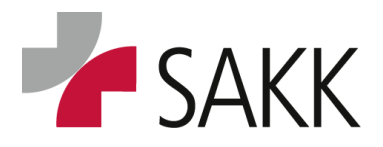

Clinical Data Management

#### 6.2 Deleting visits

In case, a visit had been created erroneously and none of the respective forms have been modified (left by using the 'Save' button), the respective visit can be deleted entirely.

For **example** a Screening failure form (SF) was created accidently and needs to be deleted.

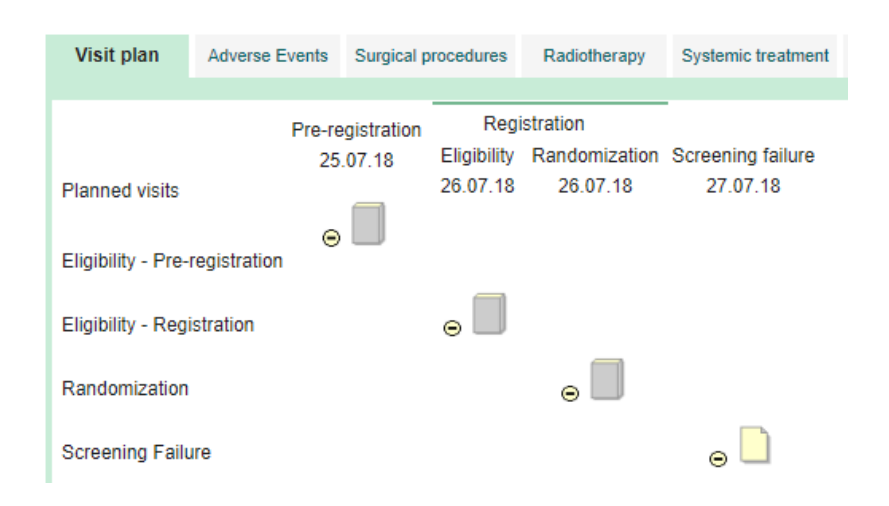

Do so by clicking on the right hand site the 'Edit Visit plan' option.

|                 | Time left: 39:                                                  | 30  |
|-----------------|-----------------------------------------------------------------|-----|
|                 | Welcome Reload Help Log                                         | out |
| Edit Visit plan | Patient file   New patient   Advanced search   Select (Patient) |     |

#### The following pop up window will appear:

| Edit Visit plan                                                                                                    |                |                   |            |          |                      |      |
|----------------------------------------------------------------------------------------------------|----------------|-------------------|------------|----------|----------------------|------|
| Show history                                                                                                    |                |                   |            |          |                      |      |
| You can select whether only the date of a single visit shall be changed<br>or all subsequent unedited visits shall be shifted accordingly.<br>The last scheduled visit without data entry and every unscheduled visit without data entry can be deleted.<br>All other visits can only be hidden. |                |                   |            |          |                      |      |
| move subsequent visits accordingly O only edit individual visits adjust numberation of unscheduled visits                                                                                                    |                |                   |            |          |                      |      |
| Entry date                                                                                                    |                | 25.07.2018 (CEST) | 25 - 07    | -2018    | dd.mm.yyyy(CET/CEST) |      |
|                                                                                                    |                |                   | Visit date |          |                      | Hide |
| Pre-registration                                                                                                    |                | 25.07.2018 (CEST) | 25 - 07    | -2018    | dd.mm.yyyy(CET/CEST) |      |
| Eligibility                                                                                                    | (Registration) | 26.07.2018 (CEST) | 26 - 07    | -2018    | dd.mm.yyyy(CET/CEST) |      |
| Randomization (Registration) 26.07.2018 (CEST) 26 -07 -2018 dd.mm.yyyy(CET/CEST)                                                                                                    |                |                   |            |          |                      |      |
| Screening failure 27.07.2018 (CEST) 27 -07 -2018 dd.mm.yyyy(CET/CEST) 🖼 Delete                                                                                                    |                |                   |            |          |                      |      |
|                                                                                                    |                | Cancel Reset      | Check and  | Continue |                      |      |

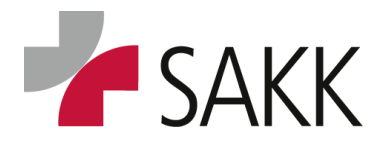

Clinical Data Management

By choosing the Screening Failure form and pressing 'Delete' the record will disappear. To finish the process additionally press 'Check and Continue'.

This leads to the next pop-up window. Which needs a reason for modification and can be **saved**, if all is correct.

| Edit Visit plan                                                                                     |                                                                                                    |                                                  |                                                                                           |  |  |  |
|----------------------------------------------------------------------------------------------------|----------------------------------------------------------------------------------------------------|--------------------------------------------------|-------------------------------------------------------------------------------------------|--|--|--|
| Show history                                                                                        |                                                                                                    |                                                  |                                                                                           |  |  |  |
| You can sel<br>or all s<br>The last scheduled visit witho                                           | You can select whether only the date of a single visit shall be changed<br>or all subsequent unedited visits shall be shifted accordingly.<br>The last scheduled visit without data entry and every unscheduled visit without data entry can be deleted.<br>All other visits can only be hidden. |                                                  |                                                                                           |  |  |  |
| move s                                                                                              | ubsequent visits accordi adjust numberation                                                                                                    | ingly O only edit i<br>of unscheduled vis        | individual visits<br>sits                                                                 |  |  |  |
| Current visit plan<br>Entry date 25.07.201                                                          | 8 (CEST)                                                                                                    | New visit<br>Entry date                          | 25.07.2018 (CEST)                                                                         |  |  |  |
| Pre-registration<br>Eligibility (Registration)<br>Randomization (Registration)<br>Screening failure | 25.07.2018 (CEST)<br>26.07.2018 (CEST)<br>26.07.2018 (CEST)<br>27.07.2018 (CEST)                                                                                                    | Pre-registration<br>Eligibility<br>Randomization | 25.07.2018 (CEST)<br>(Registration) 26.07.2018 (CEST)<br>(Registration) 26.07.2018 (CEST) |  |  |  |
|                                                                                                    | Reason for m                                                                                                    | nodification:                                    |                                                                                           |  |  |  |
| SF created in error                                                                                 |                                                                                                    |                                                  |                                                                                           |  |  |  |
| Cancel Back Save                                                                                    |                                                                                                    |                                                  |                                                                                           |  |  |  |
|                                                                                                    |                                                                                                    |                                                  |                                                                                           |  |  |  |

Subsequently the Visit plan will look like this:

| Visit plan         | Adverse Events | Surgical p  | rocedures   | Radiotherapy  | Systemic tr |
|--------------------|----------------|-------------|-------------|---------------|-------------|
|                    |                |             |             |               |             |
|                    | Pre-re         | egistration | Regi        | istration     |             |
|                    | 25             | .07.18      | Eligibility | Randomization | Next visit  |
| Planned visits     |                |             | 26.07.18    | 26.07.18      |             |
|                    | ~              |             |             |               |             |
| Eligibility - Pre- | registration   |             |             |               |             |
|                    | _              |             |             |               |             |
| Eligibility - Reg  | istration      |             | ⊜ 🔲         |               |             |
|                    |                |             |             |               |             |
| Randomization      |                |             |             | ⊜ 🔲           |             |
| Randomization      |                |             |             | ⊖ Ш           |             |

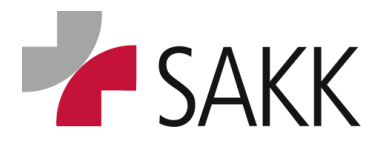

Clinical Data Management

#### 6.3 Adding scheduled visits

To add the next scheduled visit press the 'Next visit' button on a patient overview.

A window pops up, pre-set on the next available scheduled visit (SG-Week 1 in the figure below)

By pressing the 'Save' button this visit will be available within the 'Visit plan'.

As long as no data has been saved in the newly created visit (not even a bank form has been saved), this visit can be deleted entirely. In case a visit was created by mistake, immediately delete the visit as described in section 6.2

| Next visit                                                                                                    |
|----------------------------------------------------------------------------------------------------|
| Please specify if the next visit is a regular or unscheduled visit in compliance with the study protocol.<br>Unscheduled visits are ignored during the generation of the regular visit plan. |
| Unscheduled visit: "SG - Week 1"<br>Unscheduled visit: Recurrence 1                                                                                                    |
| Date: 17 -02 -2018 dd.mm.yyyy(CET/CEST)                                                                                                    |
| Cancel Save                                                                                                    |

#### 6.4 Adding unscheduled visits

To add an unscheduled visit use the **'Next visit'** button, switch from 'Scheduled' to **Unscheduled visit**' and choose the visit needed from the drop down menu.

Adjust the visit date if necessary and save data.

As long as no data has been saved in the newly created visit (not even a bank form has been saved), this visit can be deleted entirely. In case a visit was created by mistake, immediately delete the visit as described in section 6.2

|     | Next visit                                                                                                    |
|-----|----------------------------------------------------------------------------------------------------|
| Ple | ease specify if the next visit is a regular or unscheduled visit in compliance with the study protocol.<br>Unscheduled visits are ignored during the generation of the regular visit plan. |
|     | <ul> <li>Scheduled visit: "SG - Week 1"</li> <li>Unscheduled visit: Recurrence 1</li> </ul>                                                                                                |
|     | Date: 17 -02 -2018 dd.mm.yyyy(CET/CEST)                                                                                                    |
|     | Cancel Save                                                                                                    |

Details regarding required unscheduled visits are described in the trial protocol and TSM.

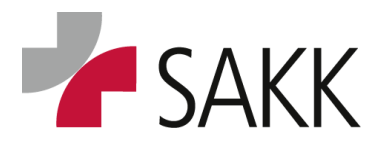

**Clinical Data Management** 

#### 7. Data Entry

All eCRF forms have to be completed online by the site staff.

Exceptions from this are Serious Adverse Event (SAE) and Pregnancy report (PRF) forms.

These forms are only available on paper for site staff and need to be send by email to SAKK CC. For details, see trial protocol chapter 10 &11.

Paper forms sent to SAKK CC will be entered into sT trial database by the responsible SAKK staff.

#### 7.1 Important data entry rules

- All data need to be recorded in **ENGLISH language**.
- Start the **first word** in a free text field with a **capital letter**.
- Record dates in the format: DD/MM/YYYY. Day and/or month can be left blank (only if not known) when indicated by brackets.

*In older trials,* the following *convention* is in place and *will be kept*: Missing days have to be recorded as **15**. In case only the year is known day and month should be recorded as **30.06**. (June).

- To document **medication** use the **English GENERIC name**, not the brand name.
- Indicate missing data or entire assessments by ticking the respective 'Not Done' box.
- Implausible data will trigger 'Warnings' in red color. To avoid queries, do NOT ignore them.
   Follow up immediately and provide / correct respective data before saving.
- Whenever data definitely can't be recorded as requested and a comment field is available on the respective form, add a meaningful comment to explain and confirm the (missing) data. That helps avoiding queries.
- After completing a form always save data before leaving and close the form as soon as all data are recorded.

#### Forms that do show Warnings have to be saved twice! (See section 7.5)

To get an overview of the required visits and to calculate visit dates use the official trial Scheduler. It can be downloaded from the SAKK portal.

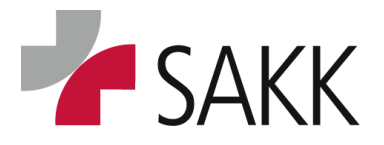

Clinical Data Management

#### 7.2 How to access patient's data.

A patient's data recorded in sT can be accessed in two ways from the 'Welcome' page:

| 2                                           | Time left: 37:44<br>  Back   Reload   Help   Logout |   |
|---------------------------------------------|-----------------------------------------------------|---|
| My Account   Messages Reports   New patient | Select (Patient)                                    | 1 |

- 1. Type the Patient Number (UPN) into the field '**Select Patient**' and press Enter. This opens directly the respective patient's overview (Visit plan & Casenodes)
- 2. Click '**Reports**' and open on the reports page report: **1.0 Patient Overview**. Here you get an overview of all patients belonging to your site.

A click on the patient's UPN opens the respective patient overview (Visit plan & Casenodes)

To switch from one patient to another use the '**Select Patient**' option or use the Patient Overview report, which remains available until a new report will be opened.

#### 7.3 How to access a Patient's forms

In the TSM all form families with forms and sub forms are listed in one table (section: 'Overview of available forms'). It provides an overview, where data required by the protocol can be added to the eCRF.

#### Click on a form family icon.

If it only contains one form,  $\odot$  it opens directly.

If it contains more than one form,  $\circ \square$  it opens  $\circ \square$  and all forms are displayed below the visit plan. Click on one of these forms to open it.

(To help identify forms see first figure section 6)

#### 7.4 Recording data

- All data need to be recorded in **ENGLISH language**.
- Start the **first word** in a free text field with a **capital letter**.
- To document **medication** use the **English GENERIC name**, not the brand name.

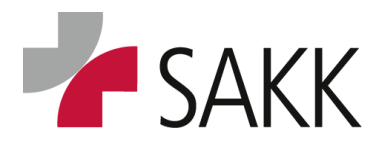

Clinical Data Management

#### Dates

Record dates in the format: dd/mm/yyyy

- For some dates, days or days & month are not mandatory.
- Brackets around the respective placeholders indicate this. Example:

|   | Start date |       |                |
|---|------------|-------|----------------|
| Θ |            | -2017 | (dd).(mm).yyyy |

• As days and month do not need to be recorded if not available, fill in the year as a minimum and leave day & month fields blank.

In older trials, the following convention is in place and will be kept:

• Missing days have to be recorded as 15. In case only the year is known, day and month should be recorded as 31.06. (June).

#### Add/ delete records - Repetition groups

On some forms e.g. AE, Concomitant Medication, Baseline Symptoms, etc. it is possible to add as many records as needed.

- To do so click the 'More' button on the left hand side.
- As long as data have not been Source Data Verified (SDVed) or no query is allocated to the form, it is possible to delete the created record by clicking the '**Delete'** button on the left hand side.

| Symptom 1 |                          |   |                                  |
|-----------|--------------------------|---|----------------------------------|
| Catalog   | System organ class (SOC) |   | <ul> <li>Eye disorder</li> </ul> |
|           | Symptom                  |   | ⊖ Eye disorder                   |
|           | Grade                    |   | Θ 1                              |
|           | Specify 'other' here:    | ( | Glaucoma                         |
|           | Start date               |   | End date                         |
|           |                          | Θ |                                  |
| Delete    |                          |   |                                  |
| Symptom 2 |                          |   |                                  |
| Catalog   | Input required.          |   |                                  |
|           | System organ class (SOC) |   | Θ!                               |
|           | Symptom                  |   | Θ                                |
|           |                          |   |                                  |
|           | Grade                    |   | Θ                                |
|           | Specify 'other' here:    | ( | Θ                                |
| Delete    | Start date               | Θ | End date                         |
|           |                          |   |                                  |

#### Scores

On some forms there are Scores automatically calculated. This happens either after data have been recorded and the button '**Score'** has been used or latest when the form is saved/closed.

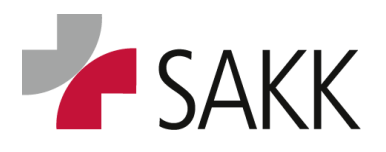

**Clinical Data Management** 

#### Missing data

Missing data can usually be indicated as such (exceptions are the Eligibility and Randomization forms).

- Entire forms, which cannot be completed, should be marked as such in the header section. Usually there are questions like 'Was xxx performed? = yes/no'
- *Single values* that are not available can usually be marked with '*Not done*' if other values on the same form can be delivered.
- If there is no such option, the requested data should be delivered whenever possible. If the data are actually not available and a comment field is on the form, please confirm there, that the data are missing and provide the reason why. (See Comment Section below)

#### Heads-up messages

Some data records will trigger a heads-up message (in orange color). E.g. clinically significant ticked Lab values: 'If clinically significant, please check if an Adverse Event must be documented!'

| Body weight | ⊝ | 300 | . 0 | kg ⊝   | 🔵 No 💿 Yes             | Θ         | -            | -           | dd.mm.yyyy            |
|-------------|---|-----|-----|--------|------------------------|-----------|--------------|-------------|-----------------------|
|             |   |     |     | lf cli | nically significant, p | lease che | eck if an Ad | lverse Even | t must be documented! |

• Please note these sentences will remain even if the requested task is fulfilled.

#### Laboratory data – recording upper/ lower limits (ULN/LLN)

In new trials (from 2020) ULL/LLN will be available on each laboratory form.

- ULL/LLN values have to recorded once in the beginning of a trial.
- When the following Lab form will be opened the first time, ULL/LLN values will be transferred.
- *Please check ULL/LLN values for correctness and completeness and update if necessary.*
- As the ULL/LLN data are only copied from the previous Lab form, they will be missing if the previous Lab has not been performed or single values are missing.

In this case, they need to be manually recorded again on the current form.

Please make sure to do that before opening following Lab visits, as data will be transferred only when opening a lab form the first time, otherwise you have to complete data manually for more than one visit!

#### **Comment Section**

The majority of forms come with a comment section on the <u>bottom</u> of the page.

| COMMENTS            |                                   |
|---------------------|-----------------------------------|
|                     | Please use English language only. |
| More<br>No.ở<br>⊞ 1 | Θ                                 |

• Do not record regular data here.

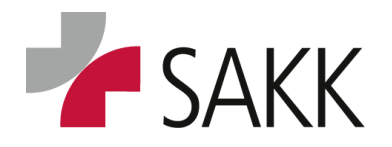

Clinical Data Management

- Use this comment field to provide extra information or explanations regarding recorded data.
- It can also be used to avoid queries by confirming inappropriate or missing data and providing a meaningful comment explaining why the data are as they are.
- Comment fields can be added using the 'More' button or deleted using the trashcan symbol. All generated comment fields do get a consecutive number.

#### 7.5 Saving data

After the data entry is finished, the data need to be saved!

On the bottom of each form there are the following buttons:

Cancel Save Save + close entry

- Click 'Save' if you just want to save data on a form not entirely completed yet.
- Click 'Save + close entry' to finish a form.

Forms closed do change their status to not editable anymore. The file color also changes to green.

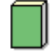

As long as forms are not Source Data Verified (SDVed) and no Query is attached to them, they can be reopened by using the button '**Reopen data entry'**.

Cancel Reopen data entry

When saving or closing a form it is possible that so called 'Warnings' appear.

These are information in red color, allocated to data fields, which do miss data or have wrong or inconsistent data recorded. When this happens, immediately provide / correct the data whenever possible and save /close the form again.

#### Saving data although 'Warnings' are on the form

Sometimes it is not possible to provide all data at once. In this case 'Input required' 'Warnings' will appear. To leave the form without losing data, the save process will have to happen in two steps:

- Press the 'Save' button after recording data. This will trigger the appearance of 'Warnings' on the form. If you cannot resolve them immediately,
- press the '**Save'** button a second time. Now you will get a pop up window confirming that data have been saved as well as navigation options.
- After choosing where to go next, press the '**Continue'** button to leave the pop up window.

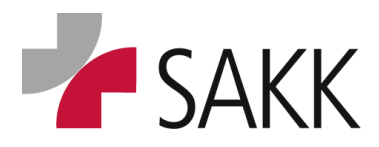

Clinical Data Management

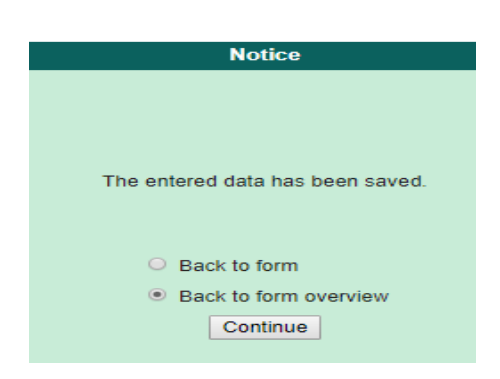

Sometimes it is **not possible to save a form**, when 'Warnings' are present. This happens mainly on Registration and Randomization forms but is not limited to them. If this happens, a red box will appear on top of the form not only asking to check data but to **correct** them.

| EV | ELIGIBILITY EVALUATIONS Document-No. 683 - 2<br>Please correct the marked invalid data.<br>Please check marked entries before saving. |
|----|----------------------------------------------------------------------------------------------------|
|    | PATIENT CHARACTERISTICS                                                                                                    |
|    | Input required.<br>Does the patient have Gilbert's disease?<br>Input required.<br>Does the patient have hepatic metastasis?           |
|    | LOCAL PD-L1 TESTING                                                                                                    |

If this is not possible, the only way to leave the form is by using the 'Cancel' Button.

#### 8. Casenodes

Casenode forms are located on separate tabs, next to the Visit plan.

Typical Casenodes are Adverse Events and Concomitant Medication. Depending on the trial, there can be others too.

Casenodes are used to record data, which have to be collected on an ongoing basis and/or can be produced at any undefined time point during the trial process.

Casenodes can be completed when required by simply choosing the respective tab and opening

the already available form(s)...

| Visit plan      | Adverse Events | Pathology | Additional Treatments | PRF |
|-----------------|----------------|-----------|-----------------------|-----|
|                 |                |           |                       |     |
| Concomitant n   | nedication     | ⊜ 🗋       |                       |     |
| Concomitant ra  | adiotherapy    | ⊜ 🗋       |                       |     |
| Further anti-ca | ncer treatment | ⊜ 🗋       |                       |     |

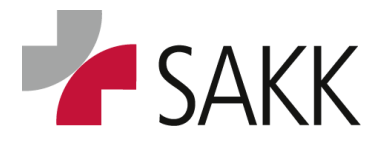

Clinical Data Management

... or creating new events as e.g. for AEs by clicking a provided link.

| Visit plan  | Adverse Events | Pathology | Additional Treatments | PRF |
|-------------|----------------|-----------|-----------------------|-----|
| New Adverse | Event          |           |                       |     |

Casenodes, available as forms always contain a header question asking for performed examinations, administered medication etc. This question has to be answered latest at the End of Treatment for a patient.

#### Casenode Adverse Events

- AEs have to be recorded according to trial protocol chapter 10.
- For each SAE reported according to trial protocol chapter 11, an AE form has to be completed in addition.
- AEs, which happened prior to start of trial treatment, are considered as Baseline symptoms (see definition in trial protocol chapter 10 & **12**).
- Baseline symptoms are documented separately under the form family: Medical History.
- Baseline symptoms which are worsening after treatment start have to be documented as AEs from the time point of the worsening (Check Protocol for possible restrictions regarding this rule).

#### How to document AEs

Click on Casenode tab Adverse Events. Then click on link 'New adverse Event'.

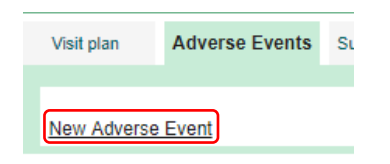

On an appearing pop-up window, click again Adverse Event and button 'Continue'.

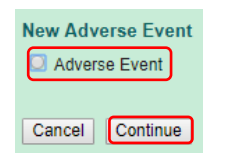

An Adverse Event form similar to the one below opens.

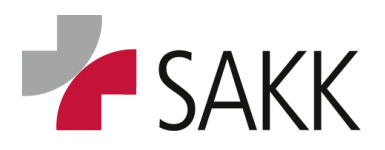

Clinical Data Management

| 1.             | ADVERSE    | EVENT                                                                                                    |                                                |                                                 |          |              |  |  |  |  |  |
|----------------|------------|----------------------------------------------------------------------------------------------------|------------------------------------------------|-------------------------------------------------|----------|--------------|--|--|--|--|--|
|                | Adverse E  | Adverse Event Term CTCAE v5.0                                                                                                    |                                                |                                                 |          |              |  |  |  |  |  |
| Catalog        |            | System organ class (SOC)<br>Term                                                                                                    | 0                                              |                                                 |          |              |  |  |  |  |  |
|                |            | Specify 'other' here:                                                                                                    | Θ                                              |                                                 |          |              |  |  |  |  |  |
|                |            | Is this event a serious adverse event (SAE)?<br>Is this event an adverse event of special interest (AESI)?                                               | $\Theta$ Yes No<br>$\Theta$ Yes No             |                                                 |          |              |  |  |  |  |  |
|                | DEVELOPI   | MENT                                                                                                    |                                                |                                                 |          |              |  |  |  |  |  |
|                | AE - Devel | opment 1                                                                                                    |                                                |                                                 |          |              |  |  |  |  |  |
|                | Delete     | Start date Grade<br>⊖                                                                                                    | Relation to ibrutinib<br>⊖ < Please choose > ▼ | Relation to venetoclax<br>⊖ < Please choose > ▼ | End date | dd.mm.yyyy 🛅 |  |  |  |  |  |
|                | AE RESOL   | UTION                                                                                                    |                                                |                                                 |          |              |  |  |  |  |  |
|                |            | Tick if the AE is still ongoing 28 days after after last dose of trial treatment<br>(lead-in ibrutinib, combination ibrutinib + venetoclax, maintenance) | Θ                                              |                                                 |          |              |  |  |  |  |  |
| ast saved by t |            | Reason<br>Project version                                                                                                    | -                                              |                                                 |          |              |  |  |  |  |  |
|                |            |                                                                                                    | Cancel                                         | Save Save + close entry                         |          |              |  |  |  |  |  |

- Start recording the AE by clicking on the button 'Catalog'.
- A pop-up window with the current **CTCAE catalog** opens.
- Searching for an AE 'SOC' & 'Term' can be done different ways:

| Ś | T -        | - DataCapture - 5.5.0.14 Catalogue (SAKK) - Google Chrome — 🗆 🗙                                           |                                                           |                                                                           |                                                         |                  |                       |   |  |
|---|------------|----------------------------------------------------------------------------------------------------|-----------------------------------------------------------|---------------------------------------------------------------------------|---------------------------------------------------------|------------------|-----------------------|---|--|
|   | Â          | https://secutrial.sakk.ch/apps/WebObjects/ST21-setup-DataCapture.woa/1/wo/ODKaV3unk7I93StWrcBBpg_0SAKKP 🔍 |                                                           |                                                                           |                                                         |                  |                       |   |  |
|   |            | Print   Close                                                                                             |                                                           |                                                                           |                                                         |                  |                       |   |  |
| 2 | СТ         | CAE_V5.0_                                                                                                 | 2018070                                                   | 9                                                                         |                                                         |                  |                       |   |  |
| Ľ | Sea<br>Sea | rch for:                                                                                                  | Disting                                                   | n. 🖉 Maraian                                                              | Search Reset                                            |                  |                       |   |  |
|   |            |                                                                                                    | <ul> <li>Dictiona</li> <li>Term</li> <li>Grade</li> </ul> | <ul> <li>Version</li> <li>Term Definiti</li> <li>Grade definit</li> </ul> | on 🖉 MedDRA Code                                        |                  |                       |   |  |
|   |            | Display                                                                                                   |                                                           |                                                                           |                                                         |                  |                       |   |  |
|   |            | Dictionary                                                                                                | Version                                                   | Editor                                                                    | SOC Term Term Med<br>Definition Cod                     | dDRA Grade<br>le | e Grade<br>definitior | , |  |
| ſ | ₽          | CTCAE                                                                                                    | V5.0                                                      | National Cancer<br>Institute                                              | Blood and lymphatic system disorders                    |                  |                       |   |  |
|   | ⊳          | CTCAE                                                                                                    | V5.0                                                      | National Cancer<br>Institute                                              | Cardiac disorders                                       |                  |                       |   |  |
|   | ⊳          | CTCAE                                                                                                    | V5.0                                                      | National Cancer<br>Institute                                              | Congenital, familial and genetic disorders              |                  |                       |   |  |
|   | ⊳          | CTCAE                                                                                                    | V5.0                                                      | National Cancer<br>Institute                                              | Ear and labyrinth disorders                             |                  |                       |   |  |
|   | ▶          | CTCAE                                                                                                    | V5.0                                                      | National Cancer<br>Institute                                              | Endocrine disorders                                     |                  |                       |   |  |
|   | ⊳          | CTCAE                                                                                                    | V5.0                                                      | National Cancer<br>Institute                                              | Eye disorders                                           |                  |                       |   |  |
|   | ▶          | CTCAE                                                                                                    | V5.0                                                      | National Cancer<br>Institute                                              | Gastrointestinal disorders                              |                  |                       |   |  |
|   | ⊳          | CTCAE                                                                                                    | V5.0                                                      | National Cancer<br>Institute                                              | General disorders and administration site<br>conditions |                  |                       |   |  |
|   | Þ          | CTCAE                                                                                                    | V5.0                                                      | National Cancer<br>Institute                                              | Hepatobiliary disorders                                 |                  |                       |   |  |
|   | ⊳          | CTCAE                                                                                                    | V5.0                                                      | National Cancer<br>Institute                                              | Immune system disorders                                 |                  |                       |   |  |
|   | ▶          | CTCAE                                                                                                    | V5.0                                                      | National Cancer<br>Institute                                              | nfections and infestations                              |                  |                       |   |  |
| l | Þ          | CTCAE                                                                                                    | V5.0                                                      | National Cancer                                                           | njury, poisoning and procedural complications           |                  |                       | - |  |

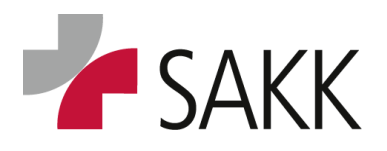

Clinical Data Management

#### Searching via SOC:

- Choose a possible SOC and expand its sub menu by clicking on the respective triangle on the left hand side.
- Do not click directly on the SOC term, as it will bring you back to the AE form and only populate the SOC!
- For an example, when searching for the term 'Bladder infection' the SOC 'Infections and infestations' can be chosen:

|   | sT - | - DataCaptur                                                                                            | e - 5.5.0.14 | 4 Catalogue                     | e (SAKK) - Google           | e Chrome                   |                                                                                                    | _        |   | × |
|---|------|----------------------------------------------------------------------------------------------------|--------------|---------------------------------|-----------------------------|----------------------------|----------------------------------------------------------------------------------------------------|----------|---|---|
|   |      | https://secutrial.sakk.ch/apps/WebObjects/ST21-setup-DataCapture.woa/1/wo/ODKaV3unk7I93StWrcBBpg_0SAKKP |              |                                 |                             |                            |                                                                                                    |          | Q |   |
| ( | ₹    | CTCAE                                                                                                   | V5.0         | National<br>Cancer<br>Institute | Infections and infestations |                            |                                                                                                    |          |   | * |
|   | Þ    |                                                                                                    |              |                                 |                             | Abdominal<br>infection     | A disorder characterized by an<br>infectious process involving the<br>abdominal cavity.                                                                                                    | 10056519 |   | h |
|   | ⊳    |                                                                                                    |              |                                 |                             | Anorectal<br>infection     | A disorder characterized by an<br>infectious process involving the<br>anal area and the rectum.                                                                                                    | 10061640 |   |   |
|   | Þ    |                                                                                                    |              |                                 |                             | Appendicitis               | A disorder characterized by acute<br>inflammation to the vermiform<br>appendix caused by a pathogenic<br>agent.                                                                                                    | 10003011 |   |   |
|   | ₽    |                                                                                                    |              |                                 |                             | Appendicitis<br>perforated | A disorder characterized by acute<br>inflammation to the vermiform<br>appendix caused by a pathogenic<br>agent with gangrenous changes<br>resulting in the rupture of the<br>appendiceal wall. The appendiceal<br>wall rupture causes the release of<br>inflammatory and bacterial contents<br>from the appendiceal lumen into the<br>abdominal cavity. | 10003012 |   |   |
|   | ⊳    |                                                                                                    |              |                                 |                             | Arteritis infective        | A disorder characterized by an<br>infectious process involving an<br>artery.                                                                                                    | 10065744 |   |   |
|   | Þ    |                                                                                                    |              |                                 |                             | Bacteremia                 | A disorder characterized by the<br>presence of bacteria in the blood<br>stream.                                                                                                    | 10003999 |   |   |
|   | Þ    |                                                                                                    |              |                                 |                             | Biliary tract<br>infection | A disorder characterized by an<br>infectious process involving the<br>biliary tract                                                                                                    | 10061695 |   |   |
| ( | Þ    | ) 🔶                                                                                                    |              |                                 |                             | Bladder infection          | A disorder characterized by an<br>infectious process involving the<br>bladder.                                                                                                    | 10005047 |   |   |
|   | ₽    |                                                                                                    |              |                                 |                             | Bone infection             | A disorder characterized by an<br>infectious process involving the<br>bonoc                                                                                                    | 10061017 |   | Ŧ |

• Bladder infection can be found here. By directly clicking on the term the AE form will be completed with both 'SOC' and 'Term'.

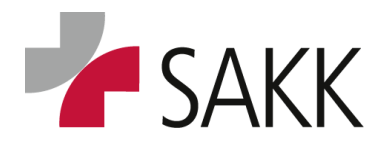

Clinical Data Management

- To find out about **possible grades** allocated to this '**Term'** and the grades definition, click the associated triangle.
- Here (picture on the next page) we learn that 'Bladder infection' has only 4 possible grades associated in CTCAE:

*Grade 2-5. This needs to be considered when recording the grade on the AE form.* 

- To paste 'SOC' & 'Term' into the AE form click either on the '**Term'** or one of the associated grades. **The grade has to be manually recorded on the AE form.**
- In case you have not found the correct '**Term'** or clicked by accident a wrong one. Open the Catalog again and click on top of the pop-up window next to the search window the button '**Reset'**. This allows a new search. (second picture on the next page)

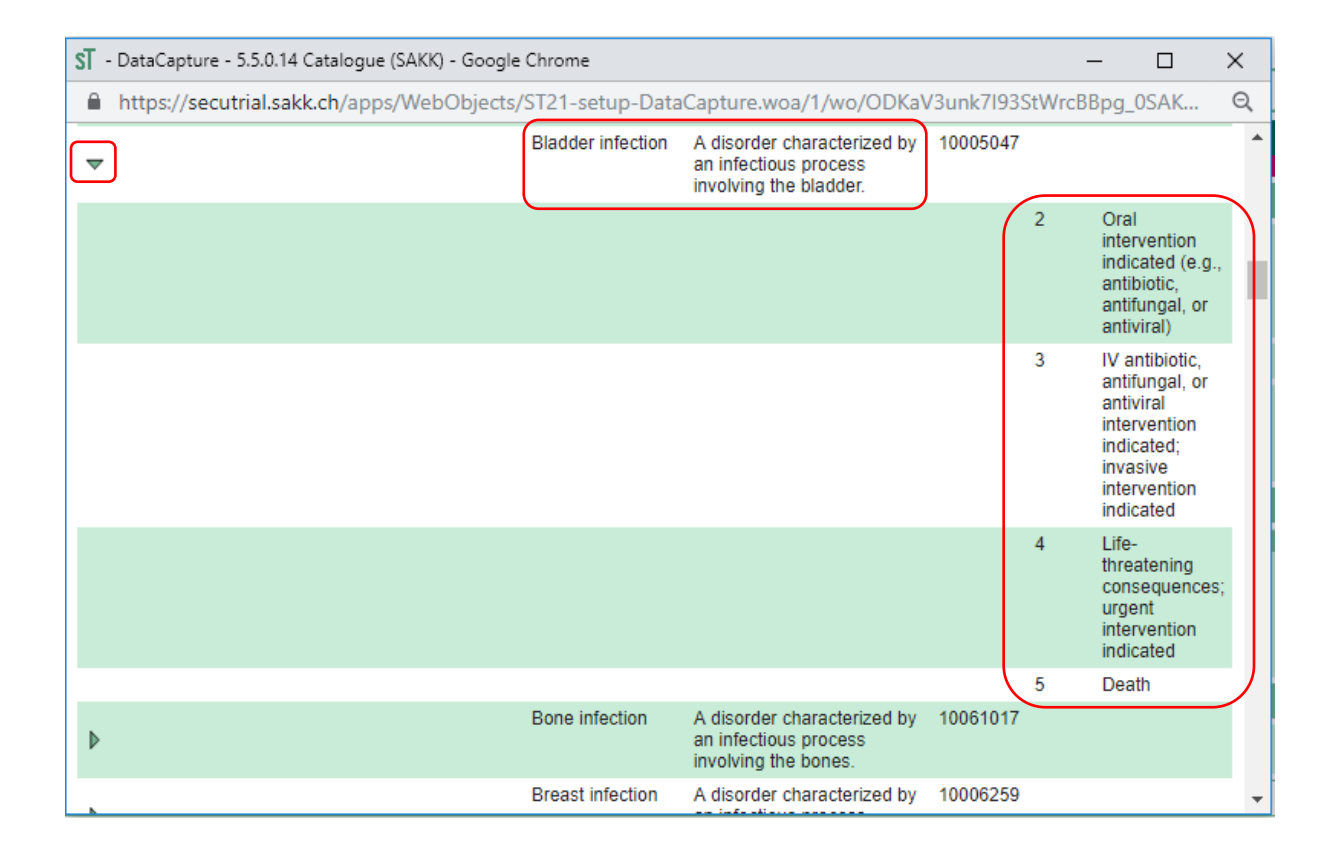

Another option would be to search for the '**Term'** directly with help of the **search window** on top of the pop-up window. All 'SOC' and 'Terms' with 'Bladder' respectively 'Infections' will be marked in yellow.

*Click the correct one or look previously for possible grades by using the associated triangle on the left hand side.* 

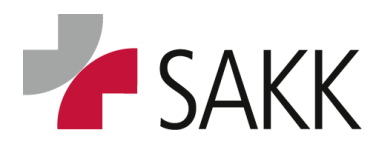

Clinical Data Management

| CTCAE_V5.0_20180709 |            |                   |                                 |                                   |                                            |                                                                                                    |                |       |                  |  |
|---------------------|------------|-------------------|---------------------------------|-----------------------------------|--------------------------------------------|----------------------------------------------------------------------------------------------------|----------------|-------|------------------|--|
| Se                  | arch for:  | Bladder infection |                                 |                                   |                                            | Search Reset                                                                                                    |                |       |                  |  |
| Se                  | arch in:   |                   |                                 | Ø SOC                             |                                            |                                                                                                    |                |       |                  |  |
| Þ                   | Display    |                   |                                 |                                   |                                            |                                                                                                    |                |       |                  |  |
|                     | Dictionary | Version           | Editor                          | SOC                               | Term                                       | Term Definition                                                                                                    | MedDRA<br>Code | Grade | Grade definition |  |
| Þ                   | CTCAE      | V5.0              | National<br>Cancer<br>Institute | Infections<br>and<br>infestations |                                            |                                                                                                    |                |       |                  |  |
| ₽                   | ]          |                   |                                 |                                   | Bladder<br>infection                       | A disorder characterized<br>by an infectious process<br>involving the bladder.                                                        | 10005047       |       |                  |  |
| Þ                   |            |                   |                                 |                                   | Gallbladder<br>infection                   | A disorder characterized<br>by an infectious process<br>involving the gall <mark>bladder</mark> .                                     | 10062632       |       |                  |  |
| ₽                   |            |                   |                                 |                                   | Urinary<br>tract<br><mark>infection</mark> | A disorder characterized<br>by an infectious process<br>involving the urinary<br>tract, most commonly the<br>bladder and the urethra. | 10046571       |       |                  |  |
| Þ                   | CTCAE      | V5.0              | National<br>Cancer<br>Institute | Renal and<br>urinary<br>disorders |                                            |                                                                                                    |                |       |                  |  |
| Þ                   |            |                   |                                 |                                   | Cystitis<br>noninfective                   | A disorder characterized<br>by inflammation of the<br>bladder which is not<br>caused by an infection of<br>the urinary tract.         | 10063057       |       |                  |  |

*Choose the term and 'SOC' and 'Term' will be recorded on the AE form.* 

If both are completed, and 'Term' is already specified in detail, <u>do not fill in</u> the additional field "Specify 'other' here".

| 1.      | ADVERSE EVENT                              |                                                                                |
|---------|--------------------------------------------|--------------------------------------------------------------------------------|
|         | Please check marked entries before saving. |                                                                                |
|         | Adverse Event Term CTCAE v5.0              |                                                                                |
| Catalog | System organ class (SOC)<br>Term           | <ul> <li>□ Infections and infestations</li> <li>□ Bladder infection</li> </ul> |
|         | Specify 'other' here:                      | Θ                                                                              |

Sometimes the AE term required is not part of the CTCAE.

ONLY for those cases each 'SOC' sub menu contains at the very last position the 'Term':

#### SOC name – Other, specify.

If it is used, provide a meaningful specification in English language in the additional field "Specify 'other' here".

| 1.      | ADVERSE EVENT<br>Please check marked entries before saving. |                                                                                                    |
|---------|-------------------------------------------------------------|----------------------------------------------------------------------------------------------------|
|         | Adverse Event Term CTCAE v5.0                               |                                                                                                    |
| Catalog | System organ class (SOC)<br>Term                            | <ul> <li>⊖ Surgical and medical procedures</li> <li>⊖ Surgical and medical procedures - Other, specify</li> </ul> |
|         | Specify 'other' here:                                       | OLeft eye lens surgery - planned                                                                                  |

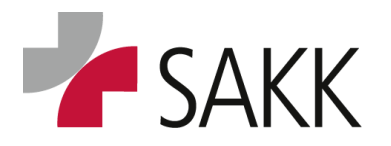

Clinical Data Management

#### As soon as 'SOC' and 'Term' are recorded, all other data are indicated as required

| 1.       | ADVERSE E       | VENT                                                                                         |                                                       |                                                                   |                                                                    |                |
|----------|-----------------|----------------------------------------------------------------------------------------------|-------------------------------------------------------|-------------------------------------------------------------------|--------------------------------------------------------------------|----------------|
|          | Please check    | marked entries before saving.                                                                |                                                       |                                                                   |                                                                    |                |
|          | Adverse Even    | nt Term CTCAE v5.0                                                                           |                                                       |                                                                   |                                                                    |                |
| Catalog  |                 | System organ class (SOC)                                                                     |                                                       | ⊖ Infections a                                                    | nd infestations                                                    |                |
|          |                 | Term                                                                                         |                                                       | ⊖ Bladder infe                                                    | ction                                                              |                |
|          |                 | Specify 'other' here:                                                                        |                                                       | Θ                                                                 |                                                                    |                |
|          | Input required. | Is this event a serious adverse event (SAE)                                                  | ?                                                     | ⊖ OYes ON0                                                        |                                                                    |                |
|          | input requireu. | Is this event an adverse event of special int                                                | erest (AESI)?                                         | Θ 🔾 Yes 🕓 No                                                      |                                                                    |                |
|          | DEVELOPME       | NT                                                                                           |                                                       |                                                                   |                                                                    |                |
|          | AE - Develop    | ment 1                                                                                       |                                                       |                                                                   |                                                                    |                |
|          | Delete<br>More  | Start date                                                                                   | Input required.<br>Grade                              | Input required.<br>Relation to ibrutinib<br>⊖ < Please choose > ▼ | Input required.<br>Relation to venetoclax<br>⊙ < Please choose > ▼ | End date<br>Θ, |
|          | AE RESOLUT      | ION                                                                                          |                                                       |                                                                   |                                                                    |                |
|          |                 | Tick if the AE is still ongoing 28 days after a ibrutinib, combination ibrutinib + venetocla | after last dose of trial treatment<br>x, maintenance) | (lead-in $\Theta$ 🗌                                               |                                                                    |                |
| saved by |                 |                                                                                              | Reas<br>Proje                                         | on<br>ot version                                                  |                                                                    |                |
|          |                 |                                                                                              |                                                       |                                                                   | Cancel Save Save                                                   | + close entry  |

Determine whether the AE is actually an SAE by answering the question 'Is this event a SAE? = Yes/No'

If applicable, determine whether the AE is an AESI or any other question asked.

Record the actual AE with **Start date, Grade** (make sure the grade is available for the AE according to CTCAE), **Relation to study drug** and **End date or Ongoing** (depending on the trial, there may be more than the listed items to be completed).

If **stop date/ongoing is not clear** at the time of recording, the form need to be saved although a 'Warning' is available (**the Save button has to be used 2 times; see section 7.5**).

Revisit the form as soon as the end date is available or the follow up period of ongoing AEs after trial treatment is completed as defined within the protocol chapter 10, in order to indicate that the AE is resolved or still ongoing.

Whenever the AE is changing in grade or it stops and starts over later again, this is considered a **development** and need to be recorded **within the same AE form**.

The only **exception** from this is when an AE is considered as an **SAE**. In this case it needs to be recorded on a separate AE form.

Example: an AE starts as grade 2 on 01.01.2019

Then it worsens on 05.01.2019 and the patients need to be hospitalized for 3 days – which means this needs to be reported as SAE and additionally as AE with tick SAE = yes.

*After hospitalization on 08.01.2019 the patient still has weak symptoms for another week before the AE finally stopped at 15.01.2019.* 

This would mean you have to complete 2 AE forms:

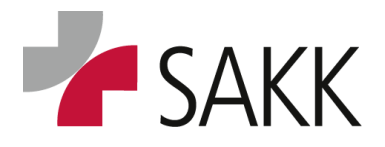

Clinical Data Management

AE form 1) Start 01.01.2019-Stop 04.01.2019 grade 2 Start 08.01.2019- Stop 15.01.2019 grade 1 For both AE records the question: 'Is this event an SAE' = 'No'

AE form 2) Start 05.01.2019- Stop 07.01.2019, grade 3

For this AE record the question: 'Is this event an SAE' = 'Yes'

Previously, an SAE (paper) form had been completed for the time from 05-07.01.2019. Make sure the data on the SAE form and the respective AE form do match. (SOC/Term, Start/Stop/ongoing, Grade)

Already running trials might use a different approach. Please contact your responsible CRA in case of any doubts.

To document a development click the 'More' button to add a new line.

As long as the form is not Source Data Verified (SDVed) or a query is set on it, records can be deleted entirely by using the **'Delete' button**.

When adding a **development record** make sure, the records are **not overlapping**. The start date of the latter record needs to be after the end date of the previous one.

| 1        | ADVEDCE EVENT                                                                                                    | (    |
|----------|----------------------------------------------------------------------------------------------------|------|
| ••       |                                                                                                    |      |
|          | Prese Circus maines enuites vertore saving.                                                                                                    | -    |
|          | Adverse Event Term CTCAE VS.0                                                                                                    |      |
| Catalog  | System organ class (SOC) $\Theta$ [Infections and infestations                                                                                                   | 1    |
|          |                                                                                                    | 4    |
|          | Iem Bladder infection                                                                                                    |      |
|          |                                                                                                    |      |
|          | Specify 'other' here:                                                                                                    |      |
|          | Is this event a serious adverse event (SAE)?                                                                                                    |      |
|          | Is this event an adverse event of special interest (AESI)? $\Theta_{-}$ Yes $\bullet$ No                                                                         |      |
|          | DEVELOPMENT                                                                                                    |      |
|          | AE - Development 1                                                                                                    |      |
|          | Start date Grade Relation to ibrutinib Relation to venetoclax End date                                                                                           |      |
|          | ● 20 11 2018 dd.mm.yyyy                                                                                                    | d.mn |
|          | Date P                                                                                                    |      |
|          | AE - Development 2                                                                                                    |      |
|          | Start date Grade Relation to ibrutinib Relation to venetoclas End date                                                                                           |      |
|          | ● 18 12 2018 dd.mm.yyy 📾 ● 1 - Mild ▼ ● 1 - Unrelated ▼ ● 1 - Unrelated ▼ ● - dd                                                                                 | d.mn |
|          | Deleti                                                                                                    |      |
|          | More                                                                                                    |      |
|          | AE RESOLUTION                                                                                                    |      |
|          | Tick if the AE is still ongoing 28 days after after last dose of trial treatment (lead-in $\Theta$ ] ibrutinib, combination ibrutinib + venetoclax, maintenance) |      |
| saved by | Petra Bolak         Reason         Data edited           20.12.2018_1154920 (CFT)         Project warding (CFT))         Project warding (CFT))                  |      |
|          | Cancel Save Save + close entry                                                                                                    |      |

In case the **exact dates** for start and/or end date are **not known**, enter the following dates:

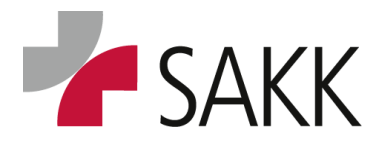

**Clinical Data Management** 

Start date - should be the date one day after the last visit, the AE had not been available / the grade had not been changed.

End date - should be the date one day before the visit, the AE did no longer appear/ the grade had changed.

Example: The current visit date is 07.01.2019 the previous visit used to be 4 weeks ago at 10.12.2018 in between there used to be an AE but it is not clear when it actually started and ended. According the above rule the start date should be recorded as 11.12.2018 and the end date as 06.01.2019.

#### 9. Query Management

Whenever data are missing, implausible or inconsistent Data Management or the CRA will generate queries to clean them.

- A query will be allocated to the data field in question. ٠
- Queried data are expected to be provided or corrected on base of the source data.
- If the queried data cannot be improved, the query answer should reflect this by confirming the data within the query reply together with an explanatory comment.

To avoid queries regarding data, that ultimately cannot be provided as requested, a comment can be written directly at the end of the form, confirming the data and providing an explanatory comment why the data are insufficient or missing. This option is only possible on forms offering a Comment field on the bottom of the page.

#### 9.1 How to find queries

There are two ways of finding queries:

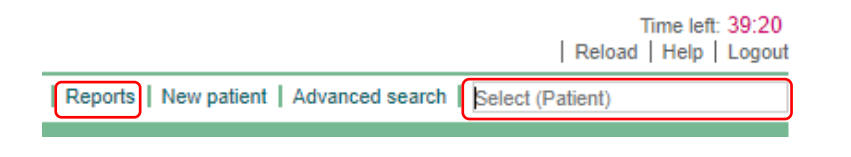

Forms containing queries are marked by a red triangle with a question mark.

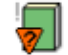

In more recent trials you might see also files marked with a 'D'.

This label is used by SAKK to mark protocol deviations and does not require CRC attention.

- 1. You can directly look for query signs
  - Within a specific patient's visit plan / Casenode by typing it's UPN into the sT 'Select (Patient)' field or

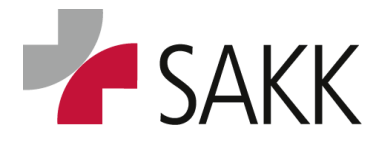

Clinical Data Management

- By choosing an overview of all of your patients via 'Reports', opening report: **1.0 'Patient** overview'.
- 2. A second way to find queries is to open report: **2.0 'Query report'**.

This report provides you with all queries ever sent for your patients.

You can filter the report according to the query status:

- ? = Query open- needs your attention
- ! = Query answered but not resolved by Data Management or CRA yet
- ✓ = Query answered and resolved by Data Management or CRA

Using the report, you easily get an overview of what was already done and what still needs your attention.

Using the report is quite handy as it directly opens the respective form, a query is allocated to by clicking on the respective '**Item'**. Clicking the '**Patient'** number only opens the respective patient.

| secuTrial*: S |           | Valida<br>Valida<br>Proje | 21.12.2018 - 14:55 (CET)<br>ation Petra Bolek<br>ct SAKK 19/17 (19.12.2018 - | 17:28:07 (CET))           |               |                    |                               | Relo                                              | Close<br>ad   Excel   Print |
|---------------|-----------|---------------------------|------------------------------------------------------------------------------|---------------------------|---------------|--------------------|-------------------------------|---------------------------------------------------|-----------------------------|
|               | $\frown$  | $\frown$                  |                                                                              | 2.0 Quer                  | y report (7 Q | ueries)            |                               | $\frown$                                          |                             |
| No.           | Status    | Patient                   | Centre                                                                       | Query from                | Released A    | resolved           | Form                          | Item                                              | Event                       |
|               | < All > 🔻 | < All >                   | ▼ < All >                                                                    | ▼ < All > ▼               | < All > 🔹 🔻   | < All > 🔹 🔻        | < All > 🔹 🔻                   | < All > 🔻                                         | < All > 🔹 🔻                 |
| ▶ M#121       | 1         | 1917_002                  | SAKK 19/17 Validation                                                        | Bolek                     | 21.09.2018    |                    | Vital signs                   | Heart rate (bpm)                                  | C1 - Day 1                  |
| ▼ M#122       | ?         | 1917_002                  | SAKK 19/17 Validation                                                        | Bolek                     | 21.09.2018    |                    | Trial drug exposure           | Total dose                                        | C1 - Day 1                  |
|               |           | ? Petra Bole              | k                                                                            | 21.09.2018 - 10:15 (CEST) |               | Dose is not 1500 r | ng. Please correct, else comm | ent.                                              |                             |
| ▶ M#141       | ~         | 1917_011                  | SAKK 19/17 Training                                                          | Bolek                     | 19.10.2018    | 19.10.2018         | Vital signs                   | Heart rate Clinically<br>significant              | C1 - Day 1                  |
| ▶ M#142       | ~         | 1917_011                  | SAKK 19/17 Training                                                          | Bolek                     | 19.10.2018    | 19.10.2018         | Vital signs                   | Systolic blood pressure<br>Clinically significant | C1 - Day 1                  |
| M#143         | ✓         | 1917_011                  | SAKK 19/17 Training                                                          | Bolek                     | 19.10.2018    | 19.10.2018         | Vital signs                   | Body temperature date                             | C1 - Day 1                  |
| ▶ M#144       | 1         | 1917_011                  | SAKK 19/17 Training                                                          | Bolek                     | 19.10.2018    |                    | Vital signs                   | Heart rate date                                   | C1 - Day 1                  |
| ▶ M#145       | <b>v</b>  | 1917_011                  | SAKK 19/17 Training                                                          | Bolek                     | 19.10.2018    | 19.10.2018         | Performance status            | Comments                                          | C1 - Day 1                  |

#### 9.2 Query resolution

After identifying open queries, open the respective form (by going directly there or clicking on a query within '2.0 Query report').

Now there are two ways to work on a query:

 Either open a query listing for this form by using the 'Query' button on top of the form at the right hand site or

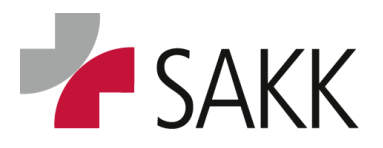

Clinical Data Management

| '/<br>tions              |                                                                                                    | _                         | Time left: 39:41<br>Back   Reload   Help   Logout |
|--------------------------|----------------------------------------------------------------------------------------------------|---------------------------|---------------------------------------------------|
|                          |                                                                                                    | SDV History               | ueries Comments   Audit Trail   Print             |
|                          |                                                                                                    |                           |                                                   |
|                          | ST - DataCapture - 5.3.4.6 Queries (SAKK) - Google Chrome                                                                                                    |                           | - 🗆 X                                             |
| MP administration.       | https://secutrial.sakk.ch/apps/WebObjects/ST21-setup-DataCapture.woa/1/                                                                                                    | wo/U2GNpo03I8XM4yQ1nF6VO0 | _0SAKKP/46.0.31.Form Q                            |
| Θ                        | Date         19.10.2018-16:06 (CEST)         Patient         UPN. 1917_011           Validation Petro Book         C1 - Day 1         26.09.2018 (CEST)         Point           Project         SAKK 19/17 (18.10.2018-10:30:39 (CEST))         Form family Physical Examinations |                           | le u le                                           |
| t date                   | Queries "Vital signs" Document-No. 598 - 5                                                                                                    |                           | Print   Close                                     |
| sment date on top)       | Status Item                                                                                                    | Author                    | Released                                          |
| - dd.mm.yyyy 🛅 \ominus 🛛 | M#141 Heart rate Clinically significant                                                                                                    | Petra Bolek               | 19.10.2018 - 15:59 (CEST)                         |
|                          | M#142 Systolic blood pressure Clinically significant                                                                                                    | Petra Bolek               | 19.10.2018 - 16:00 (CEST)                         |
| dd.mm.yyyy ∐ääl ⊖ □      | M#143 Rody temperature date                                                                                                    | Petra Bolek               | 19.10.2018 - 16:01 (CEP1)                         |
|                          |                                                                                                    |                           |                                                   |

2) Look for red question marks (in newer trials a Q?) within the form.

Clicking on such a (Q) question mark will open a pop up window with details regarding all queries available within the respective section, in which the question mark is positioned (usually a white line separates sections. See arrow).

| LA LYMPHEDEMA ASSESSMENT Document-No. 781-5<br>Please check marked entries before saving.             |                                                |
|----------------------------------------------------------------------------------------------------|------------------------------------------------|
| ?<br>Was the lymphedema assessment performed?<br>⊖ No Yes                                             | Input required.<br>Assessment date<br>⊖!dd.mm. |
| ST - DataCapture - 5.3.4.6 Queries and answers (SAKK) - Google Chrome 🚽 🗆 🗙                           |                                                |
| Secure   https://secutrial.sakk.ch/apps/WebObjects/ST21-setup-DataCaptureQ                            | mities.                                        |
| Print Close                                                                                           |                                                |
| Lymphedema assessment yn Assessment performed                                                         |                                                |
| Assessment date<br>▼ 7M#241 ? 23/16 CRA training<br>Assessment date is missing. Please provide input. |                                                |
| Please enter your answer here:                                                                        |                                                |
| Answer Query V Cancel Save                                                                            |                                                |

Whatever you prefer to do, go on by

- 1. Reading the information regarding the queries to **understand the issues**.
- 2. Then fill in the correct data directly into the respective data fields on the form!
- 3. **Provide the reason for modification** <u>at the bottom of the form</u>. Here you can add additional explanations to Data Management also.
- 4. Save the modification!
- 5. Be aware that sometimes (in case of open warnings) you need to click 'Save modification' a second time (see section 7.5 )!

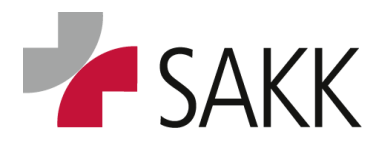

**Clinical Data Management** 

| LA LYMPHEDEMA ASSESSMENT Document-No. 781 - 5<br>Diase check marked entries before saving |                                                                               |                                                          |
|-------------------------------------------------------------------------------------------|-------------------------------------------------------------------------------|----------------------------------------------------------|
| ? Was the lymphedema assessment performed?<br>⊙ No  ● Yes                                 |                                                                               | Input required.<br>Assessment date<br>⊖ ! 03 -06 -2018 d |
| °<br>ST - DataCapture - 5.3.4.6 Queries and answers (SAKK) - Google Chro… — □ ×           |                                                                               |                                                          |
| Secure   https://secutrial.sakk.ch/apps/WebObjects/ST21-setup-DataCapt Q                  | the orectation process on both the ipsilateral and contralateral upper extrem | niues.                                                   |
| Print   Close                                                                             |                                                                               |                                                          |
| Query Document-No.781-5<br>Lymphedema assessment yn<br>Assessment performed               | low Not done<br>2' <u>ticked, check entry.</u><br>_0 cm ☺ ☑                   |                                                          |
| Assessment date                                                                           | ,0cm ⊝                                                                        |                                                          |
|                                                                                           |                                                                               |                                                          |
| Answer Query V Cancel Save                                                                |                                                                               |                                                          |
|                                                                                           | Reason Query added                                                            |                                                          |
|                                                                                           | Reason for modification: date was missing                                     |                                                          |
|                                                                                           |                                                                               | Cancel Save modification                                 |

6. After saving the modification, the question marks on the form and in the query listing should have been replaced by (Q) exclamation marks.

The data you have recorded are saved on the form and the queries in the listing / the pop up with the query details are automatically populated with your answer provided in the 'Reason for modification' window.

You can do more than one update within the form at once. Only one reason for modification and one time saving the modification will be necessary.

| LA | LYMPHEDEMA ASSESSMENT Document-No. 781 - 7                                         |                                                                                                    |
|----|------------------------------------------------------------------------------------|----------------------------------------------------------------------------------------------------|
|    | Please check marked entries before saving.                                         |                                                                                                    |
| !  | Was the lymphedema assessment performed?                                           | ST - DataCapture - 5.3.4.6 Queries and answers (SAKK) - Google Chrome - X                                                                               |
|    |                                                                                    | Secure   https://secutrial.sakk.ch/apps/WebObjects/ST21-setup-DataCapture 🔍                                                                             |
| ?  | INSTRUCTIONS:                                                                      | Print   Close                                                                                                    |
|    |                                                                                    | Query Document-No. 781 - 7                                                                                                    |
|    | The measurements must be obtained 10 cm above and 5 cm below the olecranon process | Lymphedema assessment yn                                                                                                    |
|    |                                                                                    | Assessment performed                                                                                                    |
|    | 10 cm above Not done 5 cm below Not                                                | Assessment date<br>V I M#241 ? 23/16 CRA training<br>Assessment date is missing Please provide input<br>Assessment date is missing Please provide input |
|    | Circumference ipsilateral arm ⊖ 20 0 cm ⊖ 0 Cm ⊖ 0 15 0 cm ⊖                       | 26/16 CRC training 05.07.2018 - 17:51 (CEST)                                                                                                    |
|    | Circumference contralateral arm ⊖ 20 0 cm ⊖ 0 0 15 0 cm ⊖                          | Query automatically answered because of value change with reason: "date was<br>missing"                                                                 |
|    |                                                                                    |                                                                                                    |

7. Please note: the automatic answering of queries after data correction does not work in all cases. Sometimes only the data changes will be saved but the query itself need to be closed manually, indicated by a remaining red question mark.

If this happens **answer the query manually within the query pop up window / listing** by populating the "Please enter your answer here:" field and press the Save button.

The "Please enter your answer here:" field becomes visible after expanding it using the little triangle on the left hand side for the pop up window or the pen on the right hand side for the query listing.

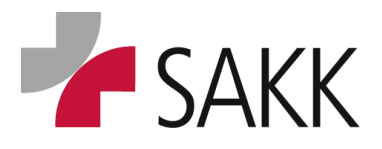

Clinical Data Management

- 8. Whenever you wish to provide an answer to a query but do not want to change the underlying data e.g. you want to confirm queried data or data need to be changed elsewhere but not in the section of the form the query is attached to, manually answer the query as described above. Provide explaining information in the 'Please enter your answer here:' area.
- 9. The section to which a query is attached, stays modifiable as long as the answered query has not been finally resolved by the Data Manager or the CRA, indicated by a yellow icon with exclamation mark on the outside of the form.

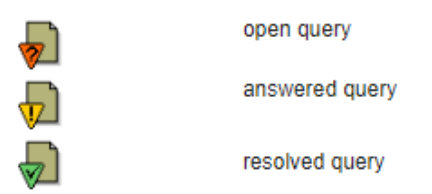

#### Query resolution on former hidden sections

Query resolution on former hidden sections needs a two-step approach.

Often data fields or entire sections are hidden in sT until they are needed.

If data fields are hidden in a separate section (separated by white lines) and a query answer unhides this section, it is not possible to populate the now available data fields, although warnings like 'input required' do appear.

Therefore, in a first step the query needs to be answered. That expands the former hidden section (Query resolution needs to be saved 2x as there are now warnings in the expanded section).

In a second step, Data Management needs to put a query on the now visible section. Then with help of the new query the section can be populated.

Please see below pictures. The red arrows mark the section(s).

| RT                 | 1 RADIOTHERAPY Document-No. 3<br>Please check marked entries befor                                                               | 705 - 2<br>e saving. |                   |                                     |                                   |                              |                                                         |
|--------------------|----------------------------------------------------------------------------------------------------|----------------------|-------------------|-------------------------------------|-----------------------------------|------------------------------|---------------------------------------------------------|
|                    | Radiotherapy administrated<br>⊙ ⊙Yes ONo                                                                                         |                      |                   |                                     |                                   |                              |                                                         |
|                    | SCHEDULE                                                                                                    |                      |                   |                                     |                                   |                              |                                                         |
| ?<br>Er<br>W<br>(d | tart date of radiotherapy<br>nd date of radiotherapy<br>as the treatment temporarily interrupte<br>lo not count days on weekend) | d for >2 cons        | ecutive days      | ⊖ <u>18</u><br>⊖ <u>05</u><br>? ⊖ ○ | 04 - 2019<br>06 - 2019<br>Yes  No | dd.mm.yyyy 🔛<br>dd.mm.yyyy 🔛 | Main reason for stopping ⊙ Radiotherapy completed per p |
|                    | REGIONAL NODAL IRRADIATION                                                                                                    |                      |                   |                                     |                                   |                              | · · · · · · · · · · · · · · · · · · ·                   |
|                    | Lymph nodes<br>Initial involvement of not                                                                                        | #Removed<br>⊝ 2      | # Involved<br>⊝ 2 | Clip markin<br>⊖ OYes               | ng from axilla<br>● No            | ry dissection?               |                                                         |
|                    | resected nodal regions<br>(in case of neoadjuvant treatment)                                                                     | ⊖ OYes®No            |                   |                                     |                                   |                              |                                                         |

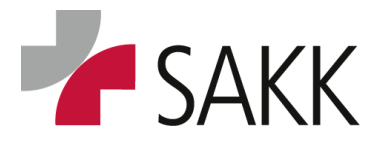

Clinical Data Management

The answer to the query corrects 'Was the treatment interrupted for >2 consecutive days?' from 'No' to 'Yes'. This expands a former hidden section:

| RT1                               | RAD                           | OTHERAPY                                                                | Document-No. 3                                   | 705 - 4                     |           |                   |            |                          |                              |             |     |
|-----------------------------------|-------------------------------|-------------------------------------------------------------------------|--------------------------------------------------|-----------------------------|-----------|-------------------|------------|--------------------------|------------------------------|-------------|-----|
|                                   | Pleas                         | se check marke                                                          | d entries befor                                  | e saving.                   |           |                   |            |                          |                              |             |     |
|                                   | Θ                             | Radiotherapy<br>⊙Yes ONo                                                | administrated                                    |                             |           |                   |            |                          |                              |             |     |
|                                   | SCH                           | EDULE                                                                   |                                                  |                             |           |                   |            |                          |                              |             |     |
| Start<br>End d<br>Was t<br>(do no | date of<br>date of<br>the tre | of radiotherapy<br>f radiotherapy<br>eatment tempora<br>int days on wee | arily interrupted<br>kend)                       | I for >2 consecut           | ive days? | ⊖ 18<br>⊖ 05<br>⊖ | -04<br>-06 | - 2019<br>- 2019<br>O No | dd.mm.yyyy 🔛<br>dd.mm.yyyy 🔛 | Main reason | for |
|                                   | Mor                           | Input requir<br>Numl<br>missed<br>(do not cou<br>⊙ !                    | ed.<br>ber of consecut<br><i>unt days on wee</i> | ive treatment day<br>ekend) | /S        |                   |            | Inpi<br>©                | ut required.<br>Reason       |             |     |
|                                   | REG                           | IONAL NODAL                                                             | IRRADIATION                                      |                             |           |                   |            |                          |                              |             |     |
|                                   |                               |                                                                         |                                                  |                             |           |                   |            |                          |                              |             |     |

Now you have to wait for DM to set queries on the expanded section.

(All this is, as already explained, as soon as forms are SDVed or at least one query was set on the form, data can only be modified per section by a (not yet closed) query available in the respective section).

#### 10. Reports

All reports are accessible from the sT 'Welcome' page by clicking on '**Reports'** on the upper right hand site of the page.

| Time left: 39:20<br>Reload   Help   Logout                 |
|------------------------------------------------------------|
| Reports   New patient   Advanced search   Select (Patient) |

#### Reports available for your trial are listed similar to the below:

| > Welcome                                                                                           |         |
|----------------------------------------------------------------------------------------------------|---------|
|                                                                                                    | Reports |
| SAKK 34/17                                                                                          |         |
| <ul> <li>1.0 Patient overview</li> <li>2.0 Query report</li> <li>4.0 Missing form status</li> </ul> |         |

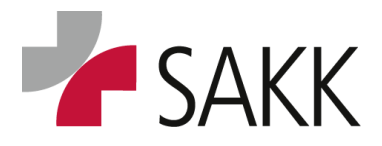

Clinical Data Management

A minimum set of reports available are:

1.0 Patient overview, 2.0 Query report and 4.0 Missing form status

#### 1.0 Patient overview

|                                    | 1.0 Patient overview                                    |              |                            |               |              |                |                 |                 |                 |                    |                 |                 |                 |            |                    |                    |                    |            |                |                    |                    |
|------------------------------------|---------------------------------------------------------|--------------|----------------------------|---------------|--------------|----------------|-----------------|-----------------|-----------------|--------------------|-----------------|-----------------|-----------------|------------|--------------------|--------------------|--------------------|------------|----------------|--------------------|--------------------|
| Display the                        | followi                                                 | ng states:   | Comp                       | letion sta    | tus          | 🗹 Rev          | Review / Frozen |                 |                 | ✓ Queries Comments |                 | nts             | Source          | Data Veri  | ificatior          | n (SDV             | )                  | 6          | Patient status |                    |                    |
| Group display according: Centres T |                                                         |              |                            | Treatm        | ent arm:     |                | < All >         | ¥               | •               |                    |                 |                 |                 |            |                    |                    |                    |            |                |                    |                    |
| Filter by                          | Filter by:                                              |              |                            |               |              |                |                 |                 |                 |                    |                 |                 |                 |            |                    |                    |                    |            |                |                    |                    |
| Apply                              | Apply Reset                                             |              |                            |               |              |                |                 |                 |                 |                    |                 |                 |                 |            |                    |                    |                    |            |                |                    |                    |
| ▼ CH-0                             | ▼ CH-0001 St. Gallen/Kantonsspital St. Gallen 06/14 (2) |              |                            |               |              |                |                 |                 |                 |                    |                 |                 |                 |            |                    |                    |                    |            |                |                    |                    |
|                                    |                                                         |              |                            |               |              |                |                 |                 | Phase II        | (2)                |                 |                 |                 |            |                    |                    |                    |            |                |                    |                    |
| Patient                            | ∑sdv                                                    | Registration | Pre-<br>treatment<br>phase | l1 - Day<br>1 | l2 - Da<br>1 | y 13 - Da<br>1 | y 14 - Da<br>1  | y 15 - Day<br>1 | / 16 - Day<br>1 | Week<br>12         | M1 -<br>Inst. 1 | M1 -<br>Inst. 2 | M1 -<br>Inst. 3 | Week<br>24 | M2 -<br>Inst.<br>1 | M2 -<br>Inst.<br>2 | M2 -<br>Inst.<br>3 | Week<br>36 | Week<br>48     | M3 -<br>Inst.<br>1 | M3 -<br>Inst.<br>2 |
| 0614_012                           | ٠                                                       |              | •                          | •             | ⊘ 🗌          | ] 🖉 🗌          | ) 🖉 🔳           | ⊘ 🔲             | ی               |                    | •               | •               | ⊘ 🔲             | •          |                    |                    |                    |            |                |                    |                    |
| 0614_026                           | ٠                                                       | •            | •                          | • 💭           | <u>_</u> '   | ] 🚽            | ] 🖉 🔳           | ⊘ 🔲             | •               | •                  |                 |                 |                 |            |                    |                    |                    |            |                |                    |                    |

- The report provides a summary of all forms and their status for your patients.
- To choose one patient click on the Patient number on the left hand side.
- The level of details shown can be adapted via the check boxes on top of the page.
- Explanations regarding the icons shown can be found via 'Help' option on level of a Patient's Overview. (See section 5)

#### 2.0 Query report

| secuTrial* | Date<br>Validation         21.12.2018 - 14:55 (CET)<br>Petra Bolek           Cic           Voice         SAKK 19/17 (19.12.2018 - 17:28:07 (CET))           Cic           Reload         Excel           P |               |                       |                           |             |                    |                               |                                                   |             |  |  |  |  |  |  |
|------------|----------------------------------------------------------------------------------------------------|---------------|-----------------------|---------------------------|-------------|--------------------|-------------------------------|---------------------------------------------------|-------------|--|--|--|--|--|--|
|            | 2.0 Query report (7 Queries)                                                                                                    |               |                       |                           |             |                    |                               |                                                   |             |  |  |  |  |  |  |
| No.        | Status                                                                                                    | Patient       | Centre                | Query from                | Released A  | resolved           | Form                          | Item                                              | Event       |  |  |  |  |  |  |
|            | < All > 🔻                                                                                                    | < All > 🔹 🔻   | < All >               | ▼ < All > ▼               | < All > 🔹 🔻 | < All > 🔹 🔻        | < All > 🔹 🔻                   | < All > 🔹                                         | < All > 🔹 🔻 |  |  |  |  |  |  |
| ▶ M#12     | 1 !                                                                                                    | 1917_002      | SAKK 19/17 Validation | Bolek                     | 21.09.2018  |                    | Vital signs                   | Heart rate (bpm)                                  | C1 - Day 1  |  |  |  |  |  |  |
| ▼ M#12     | 2 ?                                                                                                    | 1917_002      | SAKK 19/17 Validation | Bolek                     | 21.09.2018  |                    | Trial drug exposure           | Total dose                                        | C1 - Day 1  |  |  |  |  |  |  |
|            |                                                                                                    | ? Petra Bolek |                       | 21.09.2018 - 10:15 (CEST) |             | Dose is not 1500 i | mg. Please correct, else comm | ient.                                             |             |  |  |  |  |  |  |
| ▶ M#14     | 1 🗸                                                                                                    | 1917_011      | SAKK 19/17 Training   | Bolek                     | 19.10.2018  | 19.10.2018         | Vital signs                   | Heart rate Clinically<br>significant              | C1 - Day 1  |  |  |  |  |  |  |
| ▶ M#14     | 2 🗸                                                                                                    | 1917_011      | SAKK 19/17 Training   | Bolek                     | 19.10.2018  | 19.10.2018         | Vital signs                   | Systolic blood pressure<br>Clinically significant | C1 - Day 1  |  |  |  |  |  |  |
| ▶ M#14     | 3 🗸                                                                                                    | 1917_011      | SAKK 19/17 Training   | Bolek                     | 19.10.2018  | 19.10.2018         | Vital signs                   | Body temperature date                             | C1 - Day 1  |  |  |  |  |  |  |
| ▶ M#14     | 4 !                                                                                                    | 1917_011      | SAKK 19/17 Training   | Bolek                     | 19.10.2018  |                    | Vital signs                   | Heart rate date                                   | C1 - Day 1  |  |  |  |  |  |  |
| ▶ M#14     | 5 🗸                                                                                                    | 1917_011      | SAKK 19/17 Training   | Bolek                     | 19.10.2018  | 19.10.2018         | Performance status            | 1 :: Comments                                     | C1 - Day 1  |  |  |  |  |  |  |

This report offers an overview of all open, answered and resolved queries

- ? = Query open- needs your attention
- ! = Query answered but not resolved by Data Management yet
- ✓ = Query answered and resolved by Data Management

See also section 9. Query Management

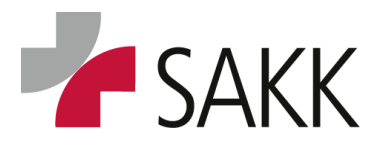

**Clinical Data Management** 

#### 4.0 Missing form status

| Patient                | Pre-<br>registration | Eligibility | Randomization | Baseline | SG -<br>Week<br>1 | SG -<br>Week<br>4 | Start of<br>radiotherapy | End of treatment | Surgical procedures | Radiotherapy | Systemic<br>treatment | Pathology     | RT-<br>QA     | PRF           | Ы             | Adverse<br>Events |
|------------------------|----------------------|-------------|---------------|----------|-------------------|-------------------|--------------------------|------------------|---------------------|--------------|-----------------------|---------------|---------------|---------------|---------------|-------------------|
| 2316_0002              | DEC                  | DEC         | DEC           | DEC      | DEC               | DEC               |                          |                  | DEC                 | DEC          | Form to<br>complete   |               | DEC           |               |               |                   |
| 2316_0004              | DEC                  | DEC         | DEC           | DEC      | DEC               | DEC               | Empty form               | DEC              | DEC                 | DEC          | Form to<br>complete   | Empty<br>form | Empty<br>form | Empty<br>form | Empty<br>form |                   |
| 2316_0005              | DEC                  | DEC         | DEC           | DEC      | DEC               | DEC               |                          |                  | DEC                 | DEC          | Form to<br>complete   | Empty<br>form | DEC           |               | Empty<br>form |                   |
| 2316_0006              | DEC                  | DEC         | DEC           | DEC      | DEC               | DEC               |                          |                  | DEC                 | Empty form   | Form to<br>complete   |               | Empty<br>form |               |               |                   |
| 2316_0008              | DEC                  | DEC         | DEC           | DEC      | DEC               | DEC               |                          |                  | DEC                 | DEC          | Empty<br>form         |               | DEC           |               |               |                   |
| 2316_0017              | DEC                  | DEC         | DEC           | DEC      | DEC               | DEC               |                          |                  | DEC                 | Empty form   |                       |               | Empty<br>form |               |               |                   |
| 2316_0026<br>2310_0020 | DEC                  | DEC         | DEC           | DEC      | DEC               |                   |                          |                  | Form to<br>complete | Empty form   | Empty<br>form         | Empty<br>form | Empty<br>form | Empty<br>form | Empty<br>form |                   |

This report offers an overview of all forms and their status respective all of your patients

- DEC = form is saved and closed DEC
- Empty form = form is available but blank and not closed
- Form to complete = data are filled in but form not yet closed
- Blank field = form not created

#### Predefine most frequent used report for easy accessibility

The report used most frequently can already be added to the top right side menu for easy accessibility. Example: Add 1.0 Patient Overview

Choose on the Welcome page 'My Account'. An overview with all your personal data will pop up.

Under 'Preferred report' choose the correct report and leave the pop up using button 'Save and back'.

|                      |                                           | ſ                     | My Account | Messages | Mass Action | Import   Rep | oorts   Adv | anced search | Select (Patient) |  |
|----------------------|-------------------------------------------|-----------------------|------------|----------|-------------|--------------|-------------|--------------|------------------|--|
|                      | My Account                                | L L                   |            |          |             |              |             |              |                  |  |
| Last name: *         | CRA training                              |                       |            |          |             |              |             |              |                  |  |
| First name:          | 23/16                                     |                       |            |          |             |              |             |              |                  |  |
| Title:               |                                           |                       |            |          |             |              |             |              |                  |  |
| Gender:              | C Female Male                             |                       |            |          |             |              |             |              |                  |  |
| Phone:               |                                           |                       |            |          |             |              |             |              |                  |  |
| Mobile phone:        |                                           |                       |            |          |             |              |             |              |                  |  |
| Fax:                 |                                           |                       |            |          |             |              |             |              |                  |  |
| Email:               |                                           |                       |            |          |             |              |             |              |                  |  |
| Location - Street:   |                                           |                       |            |          |             |              |             |              |                  |  |
| Zipcode /City:       |                                           | 1                     |            |          |             |              |             |              |                  |  |
| Country:             | < Please choose > v                       | _                     |            |          |             |              |             |              |                  |  |
| Preferred report:    | SAKK 23/16 (A2316) - 1.0 Patient overview | 🔹 🗹 only as menu item | )          |          |             |              |             |              |                  |  |
| Preferred language:  | < default > ¥                             |                       | ·          |          |             |              |             |              |                  |  |
| 'AutoTab' enabled: 🕐 | < default > ¥                             |                       |            |          |             |              |             |              |                  |  |
| Change password:     | Old password                              |                       |            |          |             |              |             |              |                  |  |
|                      | New password                              |                       |            |          |             |              |             |              |                  |  |
|                      | Committee password                        |                       |            |          |             |              |             |              |                  |  |
| Last Lasin.          | 07.01.2010 - 11:42:36 (CET)               |                       |            |          |             |              |             |              |                  |  |

The chosen report is now part of the menu.

|                       | Reload   Help   L                                                                                                  | ogou |
|-----------------------|----------------------------------------------------------------------------------------------------|------|
| I                     | 1.0 Patient overview   My Account   Messages   Mass Action   Import   Reports   Advanced search   Select (Patient) |      |
| Welcome to secuTrial! |                                                                                                    |      |

Time left: 20:20

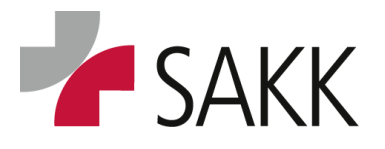

**Clinical Data Management** 

#### **11.** Guidelines, Training & Support

- For each trial a **Trial Specific Manual (TSM)**, which provides comprehensive instruction on how data have to be recorded, can be downloaded from the sT Welcome page (Download area).
- The General User Manual is stored on the sT 'Welcome' page as well as on the SAKK website.
- The sT tool as well as eCRFs do have '**Help' buttons**. By clicking them additional information will become visible.
- Additional support can be requested from the SAKK CC (via the responsible CPM or CRA) regarding wrong warnings, false registered patients, login failure, training requests and any other support needed.

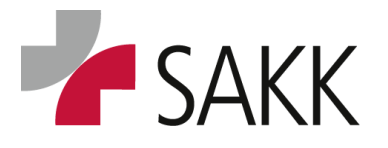

Clinical Data Management

### **12.** Document History

| Ver-  | Approval<br>Date | Sec-<br>tion | Brief description                                | Ini-<br>tials |
|-------|------------------|--------------|--------------------------------------------------|---------------|
| 51011 | Date             | tion         |                                                  | ciais         |
| 1.0   | 07.11.2013       | All          | Initial version                                  | SC            |
| 2.0   | 21.02.2019       | All          | Entirely revised version                         | PEB           |
| 2.1   | 01.04.2019       | 3            | sT link updated                                  | PEB           |
| 2.2   | 28.01.2020       | 7.4          | Comment Section updated                          | PEB           |
|       |                  | 9.2          | Query resolution on former hidden sections added |               |
|       |                  | 9.1          | New Query and Deviation signs                    |               |
| 2.3   | 04.03.2020       | 3            | New sT password rules                            | PEB           |
|       |                  | 7.4          | Laboratory data- recording upper/ lower limits   |               |
|       |                  |              | (ULN/LLN)                                        |               |